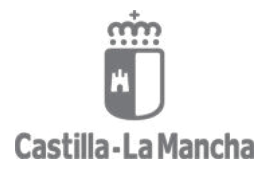

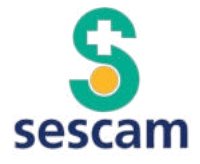

## MANUAL DE USO BÁSICO DE DOCENTIS PARA

# TUTORES

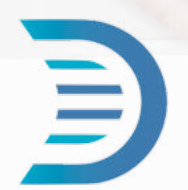

Jorge Lema Bartolomé

GAI - Cuenca

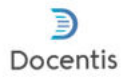

## ÍNDICE

| acceso                                               | 3  |
|------------------------------------------------------|----|
| datos básicos para rellenar                          | 5  |
| seleccionar el periodo docente                       | 7  |
| gestión de residentes                                | 10 |
| cargar el itinerario formativo                       | 15 |
| ROTACIONES INTERNAS                                  | 17 |
| ROTACIONES EXTERNAS                                  | 23 |
| agendar reuniones de tutorización                    | 27 |
| evaluación de los colaboradores docentes             | 31 |
| Datos de la rotación                                 | 32 |
| Evaluación de la rotación                            | 32 |
| evaluación de los responsables de la rotación        | 35 |
| Datos de la rotación                                 | 36 |
| Evaluación de la rotación                            | 37 |
| verificar actividades de residentes                  | 39 |
| generar informes de evaluación                       | 45 |
| EVALUACIÓN ANUAL                                     | 45 |
| EVALUACIÓN ANUAL POR EL COMITÉ DE EVALUACIÓN         | 48 |
| INFORME ANUAL PERSONALIZADO                          | 49 |
| INFORME DE AUTORREFLEXIÓN ANUAL                      | 50 |
| registrar formación y actividades docentes del tutor | 51 |

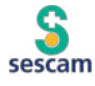

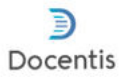

### acceso

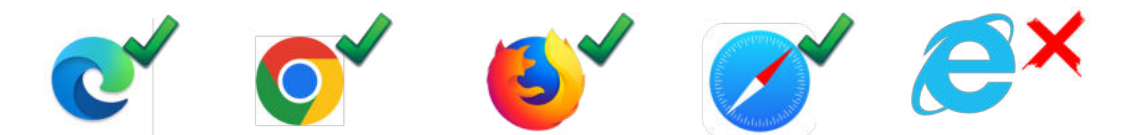

- Para acceder a la plataforma lo primero que hay que asegurar es que el navegador es compatible. Actualmente todos los navegadores modernos lo son (Firefox, Edge, Chrome o Safari) pero en el hospital se usan versiones antiguas de Internet explorer y la plataforma no es compatible. Así que asegurate si vas a acceder desde el hospital tener instalados los navegadores compatibles.
- 2. Accede a la plataforma a traves de: docentis.jccm.es:

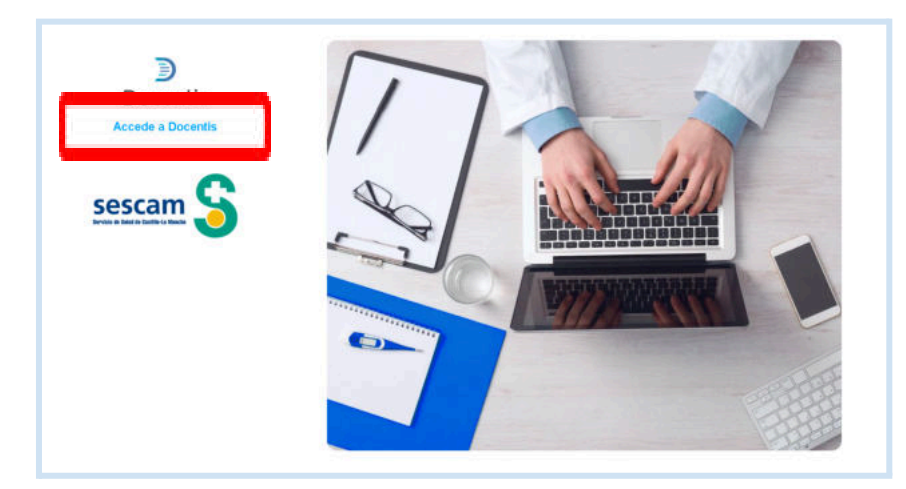

 Cuando cliques en "Accede a Docentis <sup>®</sup>" te solicitarán tus claves personales: son las mismas que te proporcionaron en Docencia al incorporarte, la que usas para Citrix, MXXI o Turriano:

|                 |            |          | Español - |
|-----------------|------------|----------|-----------|
|                 | E C        |          |           |
|                 | ses 🤜      |          |           |
| A               | cceder a t | u cuenta |           |
| Usuario o email |            |          |           |
|                 |            |          |           |
| Contracerila    |            |          |           |

4. Una vez dentro, aparece la primera pantalla donde está tu Unidad Docente: clica ahí

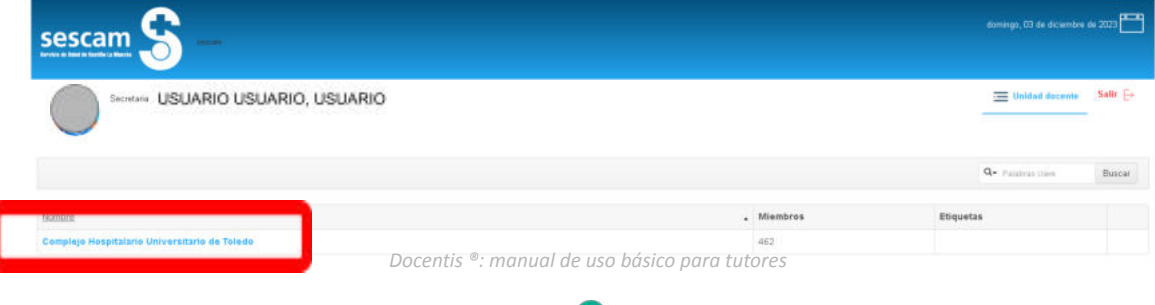

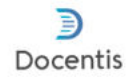

### datos básicos para rellenar

| sescam S   |                        |                    |                                  | viernes, 13 de octubre de 2023 |
|------------|------------------------|--------------------|----------------------------------|--------------------------------|
|            | IIO USUARIO, USUARIO   | Consultar 🔮 Rec    | ursos/Documentación 🌼 Preferenci | as Menú principal Sair Ev      |
| Residentes |                        |                    |                                  |                                |
|            | Recursos/Documentación | Preferencias       | 🚞 Menú principa                  | ıl Salir ⊖                     |
|            |                        |                    |                                  |                                |
|            | DOCUMENTACION UD       | FOTOGRAFIA /AVATAR |                                  |                                |

En esta pantalla arriba a la derecha tenéis dos opciones importantes:

 PREFERENCIAS: este apartado es para que podáis subir la foto identificativa. Es importante, sobre todo a la hora de reconocernos; muchas veces hay muchos rotantes o tutores y es más fácil identificarnos y poder saber rápidamente con quién estamos

tratando. Las imágenes no deben pesar más de 300KB. Si tienes problemas para disminuir el tamaño puedes usar herramientas como https://tinypng.com/.

| 🔵 🚥 USUARIO USUARIO, USUARIO | 🔂 Consultas 🔯 Recursos Desanettación 💆 Publication 🔤 Maró principal 🕬 |
|------------------------------|-----------------------------------------------------------------------|
| Cambiar fotografía de perfil |                                                                       |
| tu foto aqui                 | RECONDEIMENTO COMPAÑEROS                                              |

2. RECURSOS/DOCUMENTACIÓN: Aquí vas a poder encontrar diferentes tipos de

documentos útiles que podrás tener a mano incluso desde tu casa: GUÍAS FORMATIVAS, GUÍAS DE ACOGIDA, PROTOCOLOS DOCENCIA, FORMULARIOS MÁS HABITUALES (vacaciones, moscosos, cursos...), NORMATIVAS, PLAN DE SESIONES, PLANES FORMATIVOS...

| The                                                                                                    | - 3000 | . Doals | (researcher) |     |
|----------------------------------------------------------------------------------------------------|--------|---------|--------------|-----|
| A REAL PROPERTY OF THE REAL PROPERTY OF THE REAL PR |        |         |              |     |
| an and a second a                                                                                                    |        |         |              | (*) |
| a name and a second second sec |        |         |              | (*) |
| de la constante presentan per                                                                                                    |        |         |              |     |
| and the second second s |        |         |              |     |
| CONTRACTOR AND                                                                                                    |        |         |              | (+) |
| e a reserver sus                                                                                                    |        |         |              | -   |
| grantee a                                                                                                    |        |         |              | (+) |
| a second and the lost data for Sprayer.                                                                                                    | -      | 10000   | +            | (*) |
| a tana                                                                                                    |        |         |              | (*) |
| California Transmission                                                                                                    |        |         |              | (4) |

Si crees que debería haber algo y no está, coméntanos y valoraremos añadirlo.

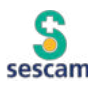

Docentis

#### 3. DATOS BÁSICOS DE NUESTRA FICHA DOCENTIS ®

| Apellidos                                    | Nombre                         |
|----------------------------------------------|--------------------------------|
| Nombre de usuario                            | Dirección e-mail corporativo   |
| DNI/NIF                                      | Dirección e-mail personal      |
| lospital/Centro de salud                     | Teléfono/Extensión             |
| Servicio                                     | Estado                         |
| formación adicional                          |                                |
| Especialidad                                 |                                |
| echa de nombramiento/acreditación como tutor | Fecha de última reacreditación |
| Guardar                                      |                                |

columna de la erda, si clicamos uestro nombre espliegan los s de nuestro de residentes. ais a ver casillas RIS y otras en NCO. Las casillas ES no son ificables (si ves n dato que está o anticuado e en contacto la Unidad nte para que lo jamos).

Intenta completar el resto de tus datos que puedes modificar, con especial atención al **número de teléfono** y el **"mail personal"** (en rojo en la imagen).

Cuando te asegures que todos tus datos son correctos, dale a **GUARDAR**.

Con esto ya estamos listos para empezar a trabajar con el programa.

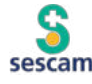

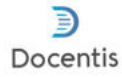

### seleccionar el periodo docente

En Docentis siempre hay que seleccionar el periodo docente en el que queremos trabajar.

Bien cuando se quiere entrar en el espacio tutorial (donde podemos seleccionar a los residentes de cada periodo, introducir las actividades realizadas o generar una memoria tutorial):

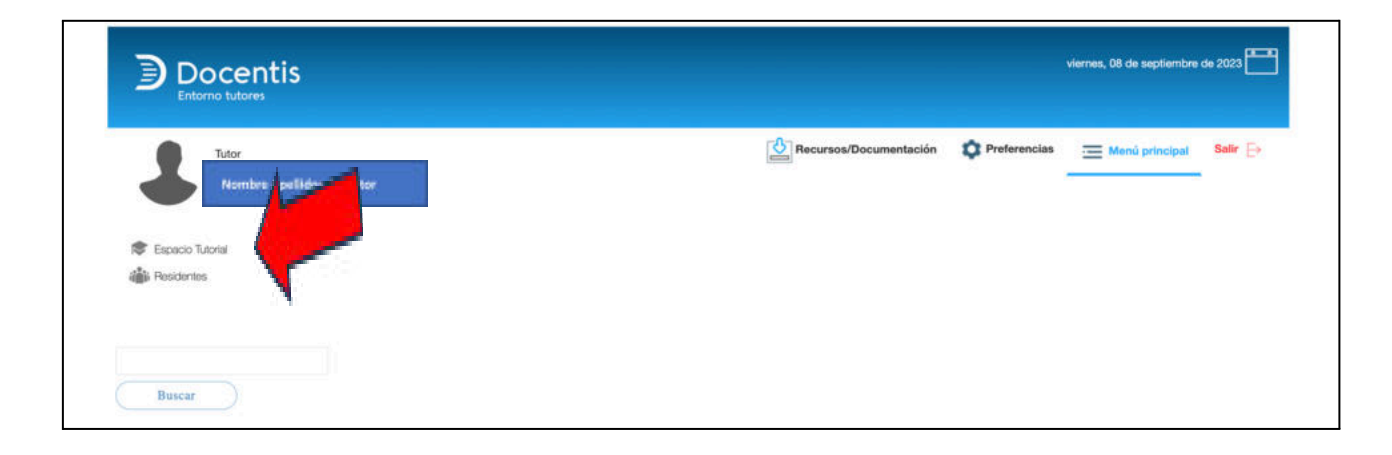

Se abre la información personal del tutor, donde se podrá modificar algunos de sus datos (si se modifica algún dato, no olvidar clicar en Guardar )

| Nomber Apeliidos del tutor     Recursos/Documentació     Netricos     Atta y credenciales de acceso     Netricos     Netricos                         <                                                                                                    |                                                                                                    |                                                                                                    |                                |                        |               | viernes, 08 de septiembre de | 2023    |
|----------------------------------------------------------------------------------------------------|----------------------------------------------------------------------------------------------------|----------------------------------------------------------------------------------------------------|--------------------------------|------------------------|---------------|------------------------------|---------|
|                                                                                                    | Nombre Apellidos del tutor                                                                                    |                                                                                                    |                                | Recursos/Documentación | OPreferencias | I Menú principal             | Salir 🕞 |
| Acalities Acalities Acalit | Especia Tutodat     Surveitor Apreliãos; dos Tutos:     Descritor Apreliãos; dos Tutos:     Descritor Annome. | Alta y credenciales de acceso                                                                                                    |                                |                        |               |                              |         |
| Vision Tolescel     Ausia       Image: Providence     Image: Image: Ima                                                          |                                                                                                    | Apelidos                                                                                                    |                                |                        |               |                              |         |
| Chambra de usuanto     Dirección e-mail consensitivo     Baserá de detaran, porovel      Dirección e-mail consensit      Dirección e-mail consensit            | A Residentes                                                                                                  | Tutur Sutores                                                                                                    | A.9.8                          |                        |               |                              |         |
| Monther de usuario     Dirección e-mail corporativo       1     travendo       1     travendo       1     t                                                                                                    |                                                                                                    |                                                                                                    |                                |                        |               |                              |         |
| DNU/NF     Dissocián a cinal narazanal       P     P       Rospital/Centro de salud     Taláfonu/Tatanción       CS Cuerco M     I                                                                                                    |                                                                                                    | Nombre de usuario                                                                                                    | Direction e-mail corporativo   | N.                     |               |                              |         |
| DNU/NF Disection a mail nerronal                                                                                                    |                                                                                                    | diseved a                                                                                                    | tatenting second porces        | V.                     |               |                              |         |
| Prespital/Centro de salud     Talátono/Texansilin       CS Cuenca M     Talátono/Texansilin                                                                                                    |                                                                                                    | DNI/NIF                                                                                                    | Dirección e-mail personal      |                        |               |                              |         |
| Hospital/Centro de salud Taláfonou/Fatanadón<br>CS Cuenca M                                                                                                    |                                                                                                    | 7-                                                                                                    | 1                              |                        |               |                              |         |
| Nospital/Centro de satud Taláfono/Estandale<br>CS Cuinca №                                                                                                    |                                                                                                    |                                                                                                    |                                |                        |               |                              |         |
| CS Curroa W                                                                                                    |                                                                                                    | Hospital/Centro de salud                                                                                                    | Taléfono/Extensión             |                        |               |                              |         |
|                                                                                                    |                                                                                                    | CS Cuenca IV                                                                                                    | -                              |                        |               |                              |         |
| Savidio Estado                                                                                                    |                                                                                                    | Servicio                                                                                                    | Estado                         |                        |               |                              |         |
| * Artico *                                                                                                    |                                                                                                    |                                                                                                    | Arthur                         |                        |               |                              |         |
| - Palety                                                                                                    |                                                                                                    | 13                                                                                                    | 70070                          |                        |               |                              |         |
| Información adicional                                                                                                    |                                                                                                    | Información adicional                                                                                                    |                                |                        |               |                              |         |
|                                                                                                    |                                                                                                    |                                                                                                    |                                |                        |               |                              |         |
| Especialized                                                                                                    |                                                                                                    | Especialidad                                                                                                    |                                |                        |               |                              |         |
| Medicina Familiar v Comunitaria                                                                                                    |                                                                                                    | Medicina Familiar y Comunitaria                                                                                                    |                                |                        |               |                              |         |
|                                                                                                    |                                                                                                    | and a second distance of the second second sec |                                |                        |               |                              |         |
| Fecha de nombramiento/acreditación como tutor Pecha de última rescreditación                                                                                                    |                                                                                                    | Fecha de nombramiento/acreditación como tutor                                                                                                    | Fecha de última reacreditación |                        |               |                              |         |
|                                                                                                    |                                                                                                    |                                                                                                    |                                |                        |               |                              |         |
|                                                                                                    |                                                                                                    |                                                                                                    |                                |                        |               |                              |         |
| Guarder                                                                                                    |                                                                                                    | Guardar                                                                                                    |                                |                        |               |                              |         |

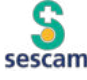

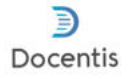

Seleccionar el "Periodo docente" en el que quiera interactuar (el año en curso).

|                                              |                           |                                        | viernes, 08 de septiembre de 2023 |
|----------------------------------------------|---------------------------|----------------------------------------|-----------------------------------|
| Nombre Apalidos del tutor                    |                           | Recursos/Documentación 🗘 Preferen      | clas Menú principal Salir [->     |
| Espera Lavid     Avriker Aperikaci del tater | Periodo docente     Nuevo |                                        | Exportar listado                  |
|                                              | •                         | Selección del periodo docernie (*) 🛛 🗣 | Acción                            |
| Residentes                                   | 0                         | 2023-2024                              |                                   |
| Buscar                                       |                           |                                        | Con seleccionados: 🗙 Borrar       |

Si ya hay alguno generado y es al que se quiere acceder, tan sólo clicar en él. En caso de no ser así, clicar en "Nuevo":

| Docentis<br>Entorno tutores                                                                                                 |                                       | viernes, 08 de septiembre de 2023                                 |
|----------------------------------------------------------------------------------------------------|---------------------------------------|-------------------------------------------------------------------|
| Nombre Apellidos del tutor                                                                                                  |                                       | 🖄 Recursos/Documentación 🔹 Preferencias 📻 Mend principal Salir Ex |
| Erpsein Tuhnie     Revikier Aprilikier Bie Tukke     Periodo docente     D. Selección residentes     E Selección residentes | Selección del periodo docente (*)<br> | Selección del periodo docente (*)                                 |
| igy Formacion especifica<br>Memoria tutorial<br>Resolutions                                                                 |                                       | 2022-2023<br>2023-2024<br>2024-2025                               |

Se selecciona el periodo disponible, clicamos en **Guardar** y continuamos trabajando, en la selección de residentes, introducir las actividades realizadas relacionadas con la docencia de residentes o generar una memoria tutorial.

En el caso que entremos en el apartado de "Residentes" para consultar su evolución o validar sus actividades:

|                                                                                   |                        |              | viernes, 08 de septiembre | de 2023 🎦 |
|-----------------------------------------------------------------------------------|------------------------|--------------|---------------------------|-----------|
| Tutor<br>Nombre Apelléos del tutor<br>Espacio Tutorial<br>Mi Rosidentes<br>Buscar | Recursos/Documentación | Preferencias | Menú principal            | Salir ⊖   |

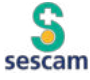

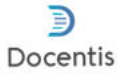

El procedimiento es el mismo, una vez que clicamos, aparece un tramo tutorial, que puede ser el que queremos, con los residentes que estén asignados a ese tramo. En caso de no ser así se puede seleccionar el tramo que queramos.

Primero despliegas en "Selecciona un tramo tutorial" y cuando has seleccionado el que quieres, clicas en "Cambiar tramo tutorial".

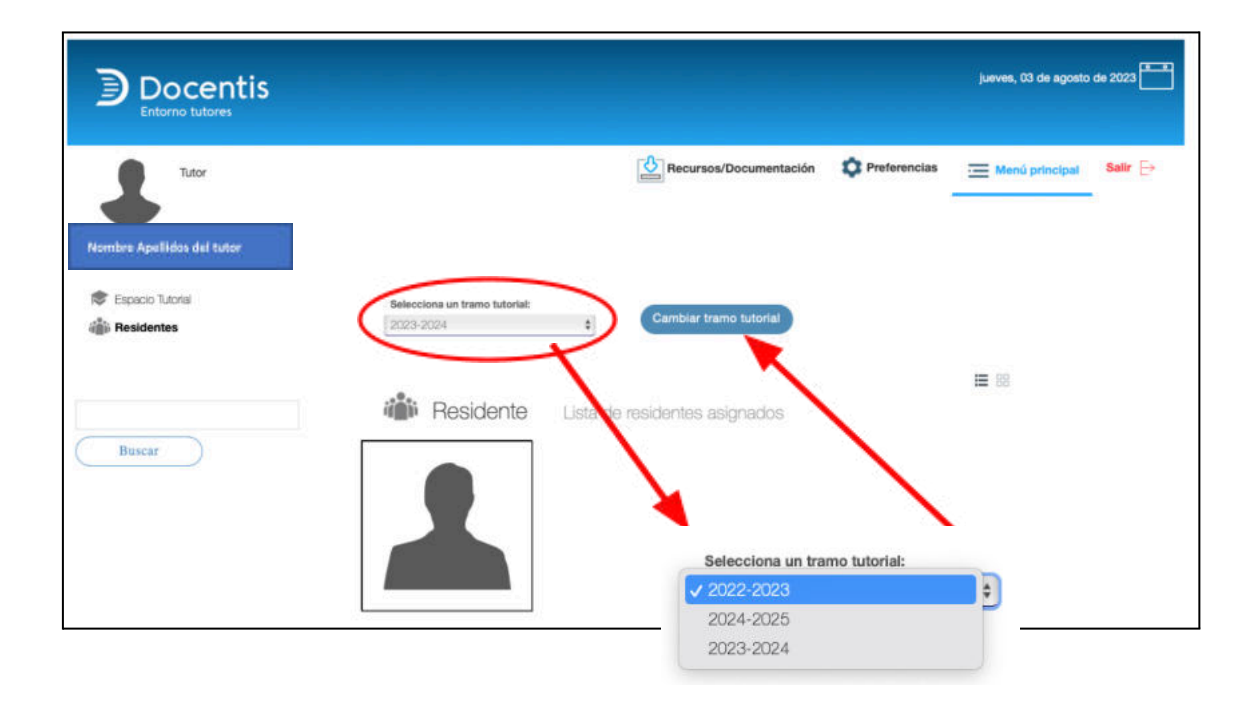

En ese momento ya estarás en el tramo tutorial en el que querías trabajar, seleccionas al residente en cuestión y ya puedes trabajar.

### Ante cualquier duda, ponte en contacto con tu Unidad Docente, que te ayudará a resolver cualquier cuestión.

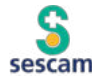

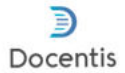

### gestión de residentes

En Docentis el tutor podrá gestionar a los residentes que le correspondan.

Para ello, previamente, la Unidad Docente cargará los residentes que hayan escogido la Gerencia una vez elegida la plaza en cada convocatoria, de modo que cada tutor elegido podrá seleccionar los residentes, para poder así gestionar su formación.

Al entrar en la plataforma, lo primero que debe hacer el tutor es entrar en "Espacio tutorial".

|                                                                    | viernes, 08 de septiembre de 2023                              |
|--------------------------------------------------------------------|----------------------------------------------------------------|
| Tutor       Monthes Use Elds       Escaco Tutoral       Residentes | Recursos/Documentación 🔅 Preferencias 🔚 Menú principal Salir 🕞 |

Se abre la información personal del tutor, donde se podrá modificar algunos de sus datos (si se modifica algún dato, no olvidar clicar en

|                                             |                                               |                                |   |                        |                | viernes, 08 de septiembre de 2023 |
|---------------------------------------------|-----------------------------------------------|--------------------------------|---|------------------------|----------------|-----------------------------------|
| Totor Nombre Apellidas del tutor            |                                               |                                |   | Recursos/Documentación | C Preferencias | 🧮 Menú principal Salir 🕞          |
| Capacio Tutodal<br>Revelue Apelikasi deltud | Alta y credenciales de acceso                 |                                |   |                        |                |                                   |
| Periodo docente                             | Apellidos                                     | Nombre                         |   |                        |                |                                   |
| a Residentes                                | Turtur Yultarius                              | Pedra                          |   |                        |                |                                   |
|                                             | O Noothen de unuerio                          | Dirección e mail comoration    |   |                        |                |                                   |
|                                             | Travéd                                        | tutorido@seutant.jcon.es       |   |                        |                |                                   |
|                                             | DINUMUF                                       | Dirección e-mail personal      |   |                        |                |                                   |
|                                             | Hospital/Centro de salud<br>CS Guenca N       | Teléfono/Extensión             |   |                        |                |                                   |
|                                             | Reminia                                       | Estado                         |   |                        |                |                                   |
|                                             |                                               | Activo                         | * |                        |                |                                   |
|                                             | Información adicional                         |                                |   |                        |                |                                   |
|                                             | Enacialidad                                   |                                |   |                        |                |                                   |
|                                             | Medicina Familiar y Comunitaria               |                                |   |                        |                |                                   |
|                                             | Fecha de nombramiento/acreditación como tutor | Fecha de última reacreditación |   |                        |                |                                   |
|                                             | Guardar                                       |                                |   |                        |                |                                   |

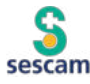

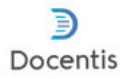

Seleccionar el "Periodo docente" en el que quiera interactuar (el año en curso).

| Docentis                       |                           |                                       | viernes, 08 de septiembre de 2023 |
|--------------------------------|---------------------------|---------------------------------------|-----------------------------------|
| Tuto Nombre Apelidos del tutor |                           | C Recursos/Documentación              | ias Menú principal Salir 🕞        |
| Reméan Apriliades culturas     | Periodo docente     Nuevo |                                       | Exportar listado                  |
|                                |                           | Selección del periodo docente (*) 🛛 🗢 | Acción                            |
| Residentes                     | 0                         | 2020.2024                             | <u>iii</u>                        |
| Buscar                         |                           |                                       | Con seleccionados: 🗙 Borrar       |

Si ya hay alguno generado y es al que se quiere acceder, tan sólo clicar en él. En caso de no ser así, clicar en "Nuevo":

| Docentis Viennes, 08 de septiembre de 2023                                                                             |                                                   |                                                                |  |  |  |
|----------------------------------------------------------------------------------------------------|---------------------------------------------------|----------------------------------------------------------------|--|--|--|
| Tutor Nombre Apellidos del tutor                                                                                       |                                                   | Recursos/Documentación 💠 Preferencias 🔤 Manú principal Salir 🕞 |  |  |  |
| Etropic Linear     Revelars Agerikales (Vel11ufor     Original States)     Periodo docente     Disselección residentes | Selección del periodo docente (7)<br>-<br>Guardar | Selección del periodo docente (*)                              |  |  |  |
| Formación especifica Memoria tutorial                                                                                  |                                                   | 2022-2023<br>2023-2024                                         |  |  |  |

Se selecciona el periodo disponible, clicamos en Guardar y continuamos clicando en "Selección de residentes".

| Docentis<br>Entorno tutores                                                                                                    |                                                                                  |
|----------------------------------------------------------------------------------------------------|----------------------------------------------------------------------------------|
| Nombre Apullidos del tutor                                                                                                    |                                                                                  |
| <ul> <li>Especio Tutorial</li> <li>Perioda docente 2023-2024</li> <li>Perioda docente 2023-2024</li> <li>Selección residentes</li> <li>Formación específica</li> <li>Memoria tutorial</li> </ul> | Residente 1  Castillo Mancha, kate, congr  Residente 2  Residente 3  Residente 4 |
|                                                                                                    | Residente 5                                                                      |

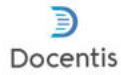

Se puede seleccionar en ese punto los residentes que a cada tutor le corresponda (cada tutor puede tener un máximo de 5 residentes), si ya hay alguno asignado, aparecerá.

En el desplegable aparecerán todos los residentes que han elegido el área y que estarán precargados.

| Image: Second statute     Image: Second statute     Image: Second statute   Image: Second statute   < | Residente 1<br>Catilla Mancha, Juan, cmjr@sescam<br>Castilla Mancha, Juan, cmjr@sescam |
|----------------------------------------------------------------------------------------------------|----------------------------------------------------------------------------------------|

Sólo hay que seleccionar el residente que corresponda y clicar en 🧲

De esta manera, ya tendremos al residente disponible cuando clicamos en "Residentes":

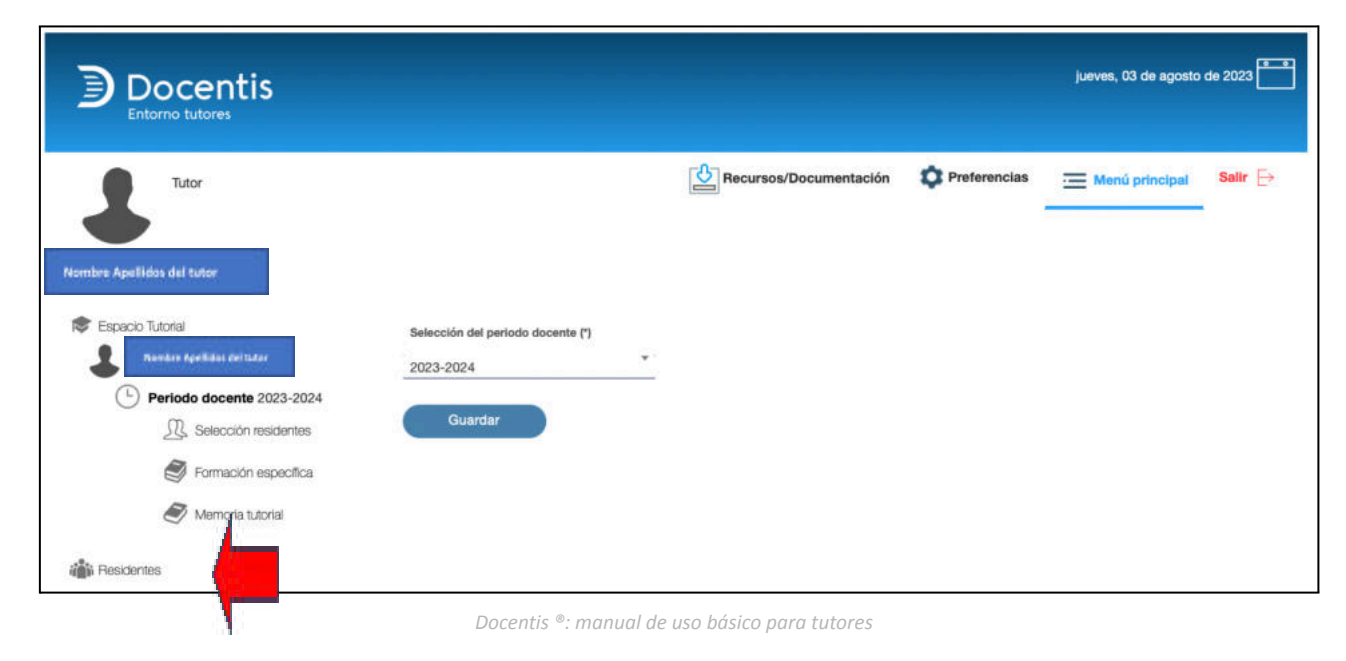

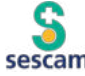

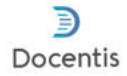

Seleccionando el tramo tutorial en el que queramos trabajar, aparecerá el residente que se haya asignado previamente:

|                                     |                                            |          |                        |              | jueves, 03 de agosto | de 2023 |
|-------------------------------------|--------------------------------------------|----------|------------------------|--------------|----------------------|---------|
| Tutor<br>Nombre Apallidos del tutor |                                            |          | Recursos/Documentación | Preferencias | 🧮 Menú principal     | Salir ⊖ |
| Residentes                          | Selecciona un tramo tutorial:<br>2023-2024 | ¢        | Cambiar tramo tutorial |              |                      |         |
| Bucar                               | 🏙 Residente                                | Lista de | residentes asignados   |              | 88                   |         |
|                                     |                                            |          |                        |              |                      |         |

Puede aparecer de dos maneras, que se pueden alternar clicando 🗮 🔠 💠

|                                                             |                                                    |                                                                                      | jueves, 03 de agosto         | e de 2023 |
|-------------------------------------------------------------|----------------------------------------------------|--------------------------------------------------------------------------------------|------------------------------|-----------|
| Tutor                                                       |                                                    | Recursos/Documentación                                                               | Preferencias Menú principal  | Salir 🕞   |
| Nombre Apelidos del tutor<br>Espacio Tutorial<br>Residentes | Selecciona un tramo tutorial:<br>2023-2024         | Cambiar tramo tutorial                                                               |                              |           |
| Buscar                                                      | Apellidos Nombre<br>Tituíación Tipo de usual       | e residentes asignados<br>Nombre de usuarlo                                          | Dirección e-mail corporativo |           |
|                                                             | Castille Mancha Juan<br>Medicina Residente interno | cmjr00                                                                               | jcastillads@sescam.jccm.es   |           |
| 📚 Espacio Tutorial                                          | Selecciona un tramo tutorial:<br>2023-2024         | Cambiar tra                                                                          | umo tutorial                 |           |
|                                                             | Residente                                          | lista de residentes asi                                                              | ignados                      |           |
| Buscar                                                      |                                                    | Medicina<br>Residente interno<br>Angelica<br>Iartinez Lopez<br>ngmarlop@sescam.jccm. | .es<br>ritaria               |           |
|                                                             | sesc                                               | am                                                                                   |                              | 17_       |

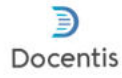

En ese momento se abrirá la información del residente.

| Docentis                  |                                                                                                    |                             |             | juerren, 12 de agosto de 2023 🏧 |
|---------------------------|----------------------------------------------------------------------------------------------------|-----------------------------|-------------|---------------------------------|
| L Tax                     |                                                                                                    | () Recursos Documentación   | Pataretcias | E Manul principal               |
| tombre Apelidos del tutor |                                                                                                    |                             |             | Libro del reads                 |
| B Residentes              | Alte y credenciales de acceso                                                                                                    |                             |             |                                 |
| Person Consultant         | Apolitica<br>Castilla Mincha                                                                                                    | Northean<br>Austr           |             |                                 |
| Bi cacon at               | Kombre de usualte                                                                                                    | partiladogueran joroni      |             |                                 |
|                           | Dicition of the local state of the local state of t | Deputite a real partnersh   |             |                                 |
|                           | Children produkt                                                                                                    | Dentity                     |             |                                 |
|                           | Locatemet                                                                                                    | Tellers                     |             |                                 |
|                           | Información de periodo de reside                                                                                                    | ncia                        |             |                                 |
|                           | Tau de residencia                                                                                                    | Especiabled                 |             |                                 |
|                           | UDMAPYC                                                                                                    | Medicina Familiar y Conu    | ritara *    |                                 |
|                           | Thatsories                                                                                                    | Tipo de assunte             |             |                                 |
|                           | Medicina                                                                                                    | Pesidente interno           |             |                                 |
|                           | Hospital Control Decemic Multiprofessional                                                                                                    | Extents<br>Activo           | -           |                                 |
|                           | Pecha de Lixersisturp/Brads                                                                                                    | n <u>a se</u>               |             |                                 |
|                           | Parte de lecorporactio                                                                                                    | Pacha pravida da fin da val | hereita     |                                 |
|                           |                                                                                                    |                             |             |                                 |

### Ante cualquier duda, ponte en contacto con tu Unidad Docente, que te ayudará a resolver cualquier cuestión.

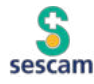

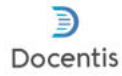

### cargar el itinerario formativo

Una de las labores del tutor es cargar las rotaciones de sus residentes, es decir, definir el itinerario formativo individual, con las rotaciones a realizar cada año de residencia. Esta carga de rotaciones se realiza por periodos docentes (años de residencia).

Hay Unidades Docentes en las que el PIF es elaborado por el Jefe de Estudios y Coordinador EIR.

Una vez que entras en Docentis, en el apartado de residentes debes buscar al residente al que quieras cargar las rotaciones en el tramo tutorial que quieras incluir la rotación. Ya dentro, tienes que clicar en el nombre del residente.

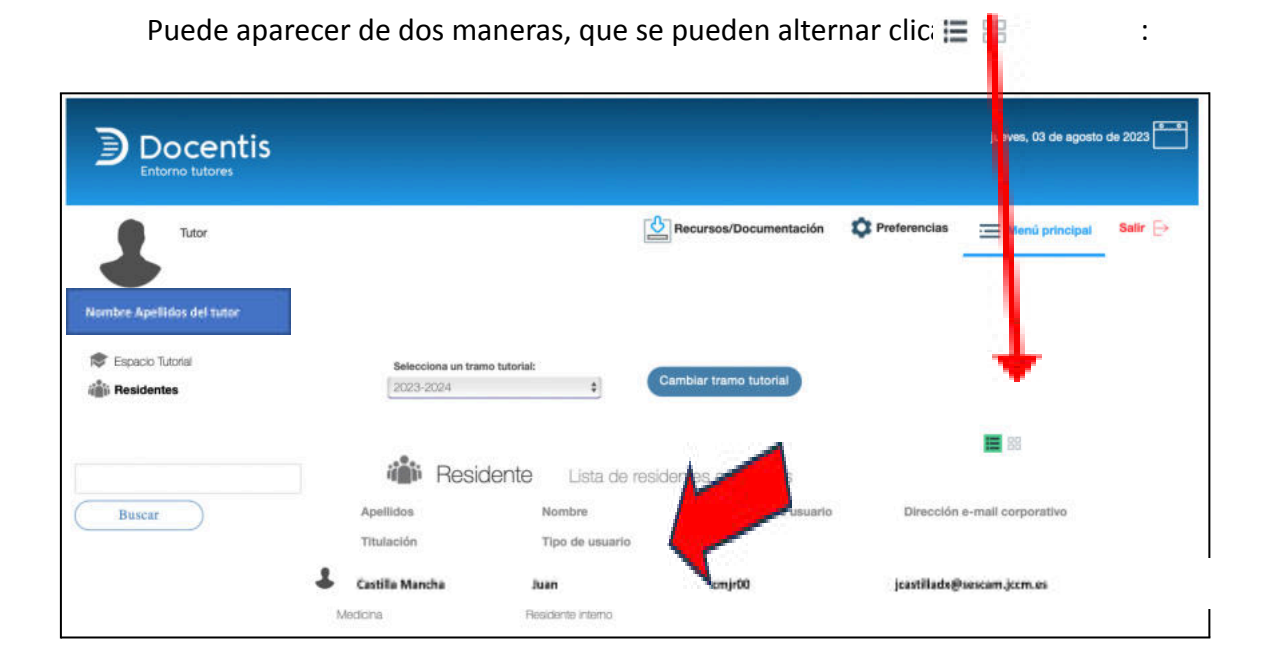

| Espacio Tutorial | Selecciona un tramo tutorial:<br>2023-2024 | Cambiar tramo tutorial                                                                                                  |   |
|------------------|--------------------------------------------|----------------------------------------------------------------------------------------------------|---|
| Buscar           | Residente                                  | Lista de residentes asignados<br>aami140<br>Basirianta interno<br>Juan<br>Castilla Mancha<br>jcastilladx@sescam.jccm.es | Ξ |
|                  |                                            | LIDMAFYC<br>Medicina Familiar y Comunitaria                                                                             |   |

Docentis ®: manual de uso básico para tutores

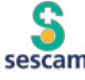

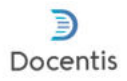

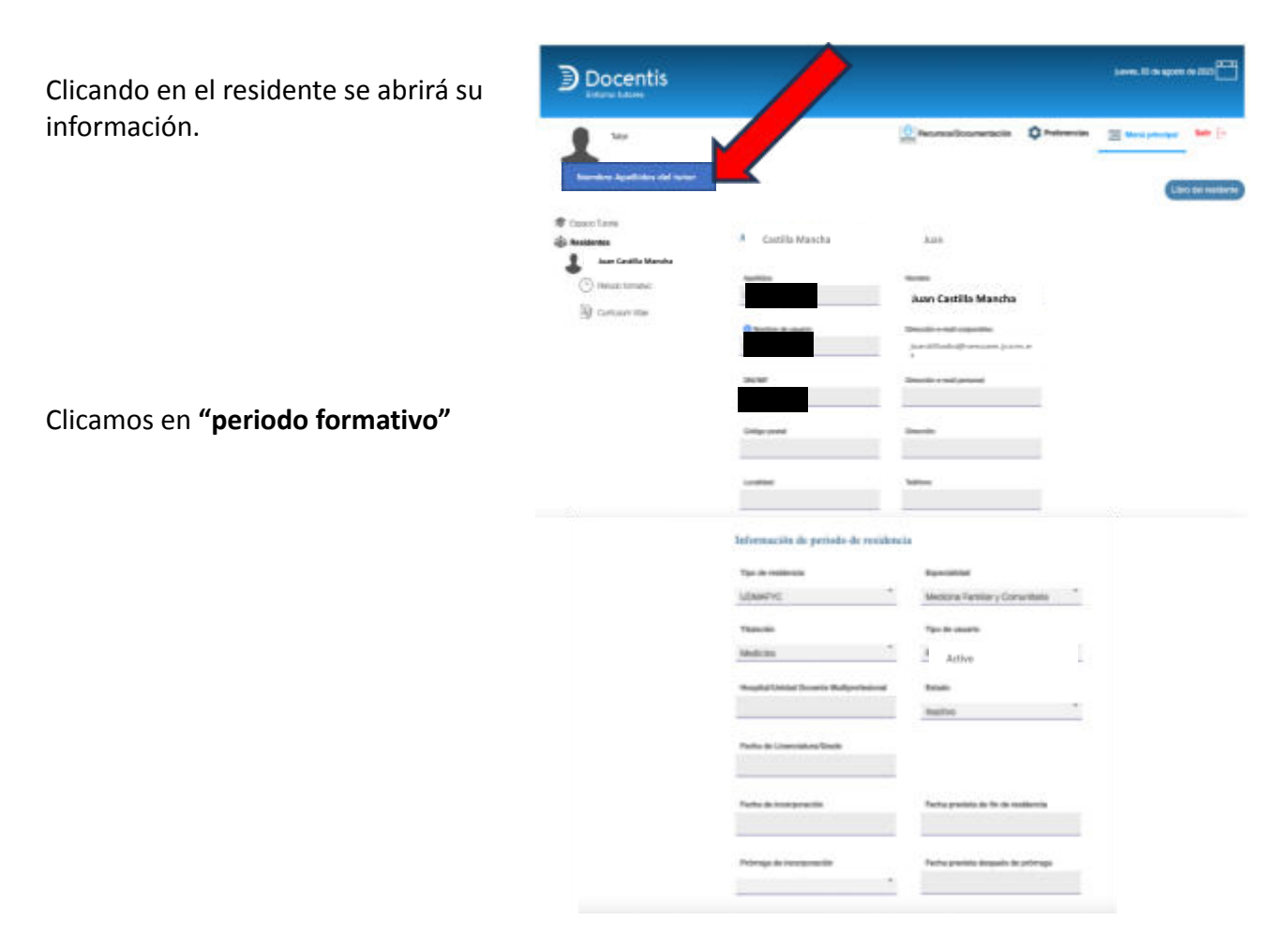

Y elegimos el periodo formativo en el que vamos a incluir las rotaciones

|                                     |                   |                        |              | jueves, 03 de agosto de 2023 |
|-------------------------------------|-------------------|------------------------|--------------|------------------------------|
| Tutor<br>Nombre Apellidos del tutor |                   | Recursos/Documentación | Preferencias | E Menú principal Salir Es    |
| Espacio Tutorial                    | Periodo formativo |                        |              | Exportar listado             |
| ( Periodo formativo                 |                   | Seleccion del periodo  |              | Acción                       |
| (T)                                 |                   | 2023-2024              |              | <u> </u>                     |
| Buscar                              |                   |                        |              | Con seleccionados: 🗙 Borrar  |

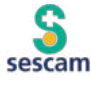

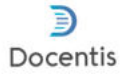

Llegados a este punto hay que **seleccionar el PIF (Plan Individual de Formación)**, donde podremos programar rotaciones internas y las externas.

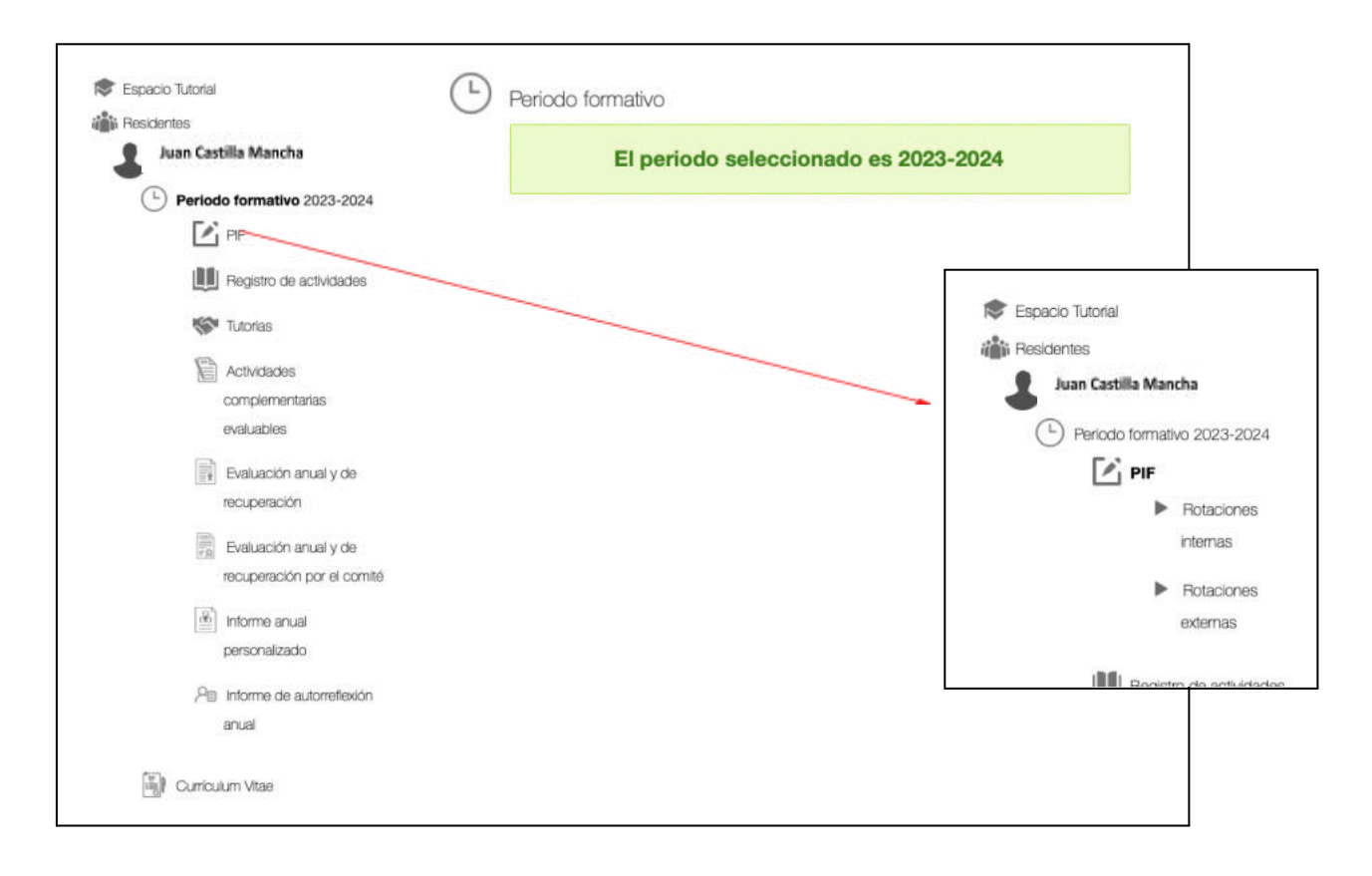

#### **ROTACIONES INTERNAS**

Vamos a **planificar una rotación interna**, que son aquellas que el residente debe realizar como parte de su itinerario formativo obligatorio, incluyendo aquellas que no se realizan en la Gerencia de origen, pero que están ya planificadas. Es decir, son rotaciones obligatorias para los residentes.

Al clicar en rotaciones internas lo primero que hay que definir es el año que le corresponde al residente (primer año, segundo...).

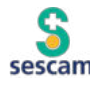

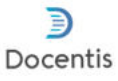

| 📚 Espacio Tutorial          | Año Residencia (*)     Enlace itinerario de la especialidad                               |
|-----------------------------|-------------------------------------------------------------------------------------------|
| i Residentes                | 2 *                                                                                       |
| Juan Castilla Mancha        |                                                                                           |
| Periodo formativo 2023-2024 | omentarios globales o personalizaciones sobre las sesiones (si aplica):                   |
|                             |                                                                                           |
| Rotaciones                  | k                                                                                         |
| internas                    | Comentarios globales o personalizaciones sobre las guardias (si aplica):                  |
| Rotaciones                  |                                                                                           |
| externas                    |                                                                                           |
| Registro de actividades     | Comentarios globales o personalizaciones sobre la actividad investigadora (si<br>aplica): |
| Tutorias                    |                                                                                           |
| Actividades                 | <u>/</u>                                                                                  |
| complementarias             | Comentarios globales o personalizaciones sobre otras actividades (si aplica):             |
| evaluables                  |                                                                                           |
| Evaluación anual y de       |                                                                                           |
| recuperación                | Guardar                                                                                   |
| Evaluación anual y de       |                                                                                           |
| recuperación por el comité  |                                                                                           |

Se puede completar añadiendo un enlace al programa de la especialidad, comentarios, etc...

No olvides Guardar una vez terminado esta parte.

A continuación, aparecerán las rotaciones ya planificadas (en caso de haber alguna) y un botón para crear una nueva, debemos clicar en ese botón.

|                                                                                                    |                          |                              |                             |                                      |                    | jueves, (                    | 03 de agosto de 20            | 23 🦰    |
|----------------------------------------------------------------------------------------------------|--------------------------|------------------------------|-----------------------------|--------------------------------------|--------------------|------------------------------|-------------------------------|---------|
| Nombre Apellidas del tutor                                                                                   |                          |                              | Recur                       | sos/Documentación                    | C Preferer         | ncias <u>Mon</u> t           | ) principal Sal               | ir 🕁    |
| Residentes                                                                                                   | <ul> <li>Rota</li> </ul> | ción interna                 |                             |                                      |                    |                              |                               |         |
| Juan Castilla Mancha                                                                                         | Nuevo                    |                              |                             |                                      |                    |                              | Exportar                      | listado |
| Periodo formativo 2023-2024     Per                                                                          | Tipo di<br>evaluación    | Fentro                       | Fecha Inicio de la rotación | Fecha de tinalización de<br>rotación | la<br>Servicio     | Firma Colaborador<br>docente | Firma Jete<br>Servicio/Unidad | Acción  |
| Rotaciones                                                                                                   | •                        | Hospital Virgen de<br>la Luz | 01/09/2023                  | 30/09/2023                           | Cirugia<br>general | 0                            | •                             |         |
| Rotacones<br>externas<br>externas<br>W Registro de actividades<br>W Tubrias<br>Complementarias<br>eveluation |                          |                              |                             |                                      |                    | Cor                          | seleccionados: 🕽              | Borrar  |

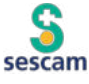

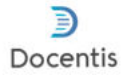

Nos dará la opción de definir el tipo de rotación a programar (habitualmente será una ordinaria).

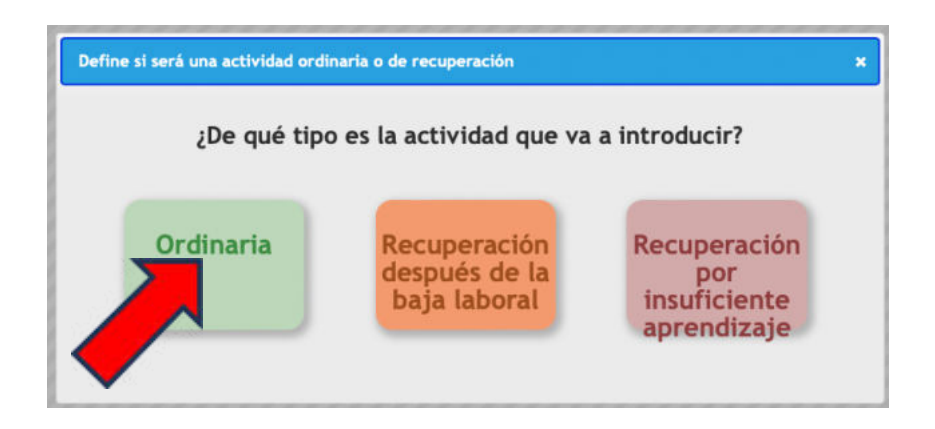

Al seleccionar la ordinaria se despliega una pantalla con dos opciones:

Datos de la rotación Evaluación de la rotación

| 📚 Espacio Tutorial          |                           | S. |
|-----------------------------|---------------------------|----|
| i Residentes                |                           |    |
| 🌡 Juan Castilla Mancha      |                           |    |
| Periodo formativo 2023-2024 |                           |    |
| PF PF                       |                           |    |
| Rotaciones                  |                           |    |
| internas                    | DATOS DE LA ROTACIÓN      | +  |
| Rotaciones                  |                           |    |
| externas                    |                           |    |
| Registro de actividades     | EVALUACIÓN DE LA ROTACIÓN | +  |
| 🔝 Tutorias                  |                           |    |
| Guardar Guardar             |                           |    |
| complementarlas             |                           |    |
| evaluables                  |                           |    |

En datos de la rotación deberás fijar:

- Centro donde se va a desarrollar la rotación
- Responsable de la rotación\*
- Colaborador docente/docente en FSE de la rotación\*
- Fechas de inicio y finalización, así como la duración en días
- El Servicio en el que se va a rotar y el Área de rotación\*

\*en todos estos ítems se debe elegir del desplegable, en caso de no estar cargados los datos necesarios (se precisa que estén precargados), deberás ponerte en contacto con tu Unidad Docente para que los incluya (no puedes hacerlo tu).

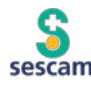

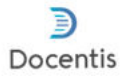

| 📚 Espacio Tutorial            |                           | R. |
|-------------------------------|---------------------------|----|
| i Residentes                  |                           |    |
| Angelica Martínez Lopez       |                           |    |
| ( Periodo formativo 2023-2024 |                           |    |
| PF PF                         |                           |    |
| Rotaciones                    |                           |    |
| internas                      | DATOS DE LA ROTACIÓN      | +  |
| Rotaciones                    |                           |    |
| externas                      |                           |    |
| Registro de actividades       | EVALUACIÓN DE LA ROTACIÓN | +  |
| W Tutorias                    |                           |    |
| Actividades Guardar           |                           |    |
| complementarias               |                           |    |
| evaluables                    |                           |    |

Recuerda guardar una vez que termines de rellenar esta parte y clicar en Comunicar al Responsable de la Rotación y/o al Colaborador docente para que puedan evaluar al residente una vez termine la rotación.

#### Ejemplo: Vamos a meter la siguiente rotación: • Centro de Salud R2, del área de Rotación en AP (Medicina de Familia) que va a realizar en el Centro de Salud Cuenca I. • El Colaborador docente es Jorge Lema y el Responsable de la Rotación es él mismo. La rotación será en agosto del 2023. • 1 o tormativo 2023-2024 E PF ▶ Rotac DATOS DE LA ROTACIÓN internas Rotaciones externas Hegistro de actividades Centro de Selud Cuenca I SP Tutorias () Firma Responsable de rotación: Actividades complementarias Jorge Lema Bartolomé, jlema@s... Jorge Lema Bartolomé, Jema@s. valuables Evaluación anual y de m 00 ecuperación Evaluación anual y de iervicio Área de rotación recuperación por el comitê n Salud B2 nen AP Mi informe anual personalizado Pe Informe de autorrefexión anual Nota informativa de rotación al colaborador Nota informativa de rotación al responsable Este botón se activa después de guardar los cambios en la rotación. El objetivo es comunicar al colaborador la rotación para que pueda firmarla de la rotación El colaborador debe estar informado y la rotación debe estar aprobada. Este botón se activa después de guardar los cambios en la rotación. El objetivo es comunicar al responsable de la rotación para que pueda informar al colaborador E responsable de la rotación debe estar informado y la rotación debe estar aprobada.

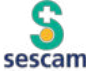

En la parte de la Evaluación:

Tenemos los objetivos de cada rotación que vienen precargados, pero se facilita la posibilidad de añadir algún otro objetivo, tan sólo hay que marcar "añadir nuevo objetivo" y teclearlo, aparecerá en el listado de objetivos de la rotación.

Docentis

Una vez terminada la rotación, al evaluar, se selecciona del desplegable la opción más adecuada en función de la consecución de cada uno de los objetivos fijados:

- No conseguido
- Parcial
- Total

|          | EVALUACIÓN DE LA F                                                                                                    | ROTACIÓN        |
|----------|----------------------------------------------------------------------------------------------------|-----------------|
|          |                                                                                                    |                 |
| Anade nu | OBJETIVOS DE LA ROTACIÓN                                                                                                    |                 |
| Ê        | Conocer y aplicar las actividades preventivas con relación a la<br>hiperlipemia a todos los pacientes,                                                                                                    | No conseguido 🗳 |
| Ê        | Saber hacer: Diagnóstico de hiperlipernia. Estudio completo del<br>paciente afecto de hiperlipernia. Cálculo de la fórmula de Friedewald.<br>Cálculo del índice aterogénico. Cálculo del riesgo cardiovascular.          | No conseguido 💠 |
| Ŵ        | Manejo diagnóstico y criterios de derivación de: Hipercolesterolemia<br>según el riesgo cardiovascular. Hipedioemias primarias y secundarías.                                                                            | No conseguido 💲 |
| Ē        | Conocer las indicaciones y objetivos del trata giento dietético y<br>farmacológico según el riesgo cardiovascular y denses parámetros.                                                                                   | No conseguido   |
| Ŵ        | Manejo terapéutico de la hiperlipernias.                                                                                                    | No conseguido 💠 |
| Ŵ        | Establecer unos controles periódicos del paciente con hiperlipernia.                                                                                                    | No conseguido 💠 |
| Ê        | Abordaje familiar y psicosocial del paciente dislipémico, sobre todo en<br>caso de mal control (fracaso terapéutico, mala adherencia al tratamiento<br>no farmacológico y/o farmacológico) y riesgo cardiovascular alto. | No conseguido   |
| Î        | Promover hábitos saludables.                                                                                                    | No conseguido 💠 |

Un poco más abajo tenemos la evaluación que se debe realizar (de 0 a 10 en los desplegables) de todos los ítems a evaluar, distribuidos en los apartados de:

- A. Conocimientos y habilidades
- B. Actitudes

| 1 Conocimientos Adquiridos             | 1 Habilidades                   |
|----------------------------------------|---------------------------------|
| •                                      |                                 |
| 1 Razonamiento/Valoración del problema | Capacidad para Tomar Decisiones |
| Ŧ                                      |                                 |
| 1) Uso Racional de Recursos            | Seguridad del paciente          |
| *                                      |                                 |

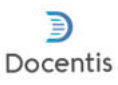

| Motivación                       |         | 🕣 Puntualidad/Asisténcia |   |
|----------------------------------|---------|--------------------------|---|
|                                  | ٣       |                          | ٠ |
| Omunicación con el paciente y la | familia | Trabajo en equipo        |   |
|                                  | *       |                          | * |
| Valores éticos y profesionales   |         |                          |   |
|                                  | Ŧ       |                          |   |
| RESULTADOS B                     |         |                          |   |
|                                  | 0       |                          |   |
| CALIFICACIÓN GLOBAL              |         |                          |   |
|                                  | 0       |                          |   |

La media de los resultados de cada apartado se calcula de manera automática, así como la calificación global. También hay un apartado para escribir **Observaciones** y/o Áreas de mejora detectadas.

Por último, aparece la parte en la que tanto el colaborador como el responsable de la rotación deben verificar la evaluación.

| 1 Firma Colaborador docente:             | Firma Colaborador docente/docente en FSE |
|------------------------------------------|------------------------------------------|
| Firma Responsable de rotación:           | Firma Responsable de rotación            |
| Habilitar contenido al Residente:        |                                          |
|                                          |                                          |
| Informe de la prueba objetiva            |                                          |
| Seleccionar archivo Ninguno archivo sele | ec.                                      |
|                                          |                                          |
|                                          |                                          |
|                                          |                                          |
| Guardar                                  |                                          |
| Guardar                                  |                                          |

Hay la posibilidad de que, activando la casilla "Habilitar en contenido al Residente", esta evaluación la pueda visionar el residente evaluado (tan sólo aquí se puede activar).

Así mismo, en caso de haber cualquier documento que refleje pruebas objetivas utilizadas para la evaluación, es posible adjuntarlas.

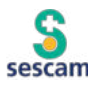

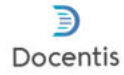

Es muy importante guardar todos los cambios que se realicen antes de salir de la página.

#### **ROTACIONES EXTERNAS**

Como se comentó anteriormente, se pueden programar también rotaciones externas, aquellas fuera del programa obligatorio y de la Gerencia de origen.

| spacio iuioriai             | Año Residencia (*)                    | Enlace itinerario de la especialidad      |
|-----------------------------|---------------------------------------|-------------------------------------------|
| esidentes                   | 2                                     | *                                         |
| Juan Castilla Mancha        |                                       |                                           |
| Periodo formativo 2023-2024 | Comentarios globales o personalizacio | ones sobre las sesiones (si aplica):      |
| PIF                         |                                       |                                           |
| Rotaciones                  |                                       | 4                                         |
| internas                    | fientarios globales o personalizacio  | ones sobre las guardias (si aplica):      |
| Rotaciones                  |                                       |                                           |
| externas                    |                                       | 4                                         |
|                             | Comentarios globales o personalizacio | ones sobre la actividad investigadora (si |
| Registro de actividades     | aplica):                              |                                           |
| Tutorias                    |                                       |                                           |
| Actividades                 |                                       | 4                                         |
| complementarias             | Comentarios globales o personalizacio | ones sobre otras actividades (si aplica): |
| evaluables                  |                                       |                                           |
| Evaluación anual y de       |                                       | li.                                       |
| recuperación                | Guardar                               |                                           |
| Evaluación anual y de       |                                       |                                           |
|                             |                                       |                                           |

Una vez clicamos, aparece el listado de rotaciones externas programadas (en caso de haberlas) y la posibilidad de generar una nueva

|                                     |                                 | jueves, 07 de septiembre de 2023 |
|-------------------------------------|---------------------------------|----------------------------------|
| Tutor<br>Nombre Apellidos del tutor | Recursos/Documentación 🔅 Prefen | encias Menú principal Salir 🕞    |
| 📚 Espacio Tutorial                  | Rotación externa no sistemática |                                  |
| 🌡 Juan Castilla Mancha              | NO D                            | Exportar listado                 |
| Periodo formativo 2023-2024         | Ningun registro encontrado      |                                  |
| PIF                                 |                                 |                                  |
| Rotaciones                          |                                 |                                  |
| internas                            |                                 |                                  |
| Rotaciones                          |                                 |                                  |
| externas                            |                                 |                                  |

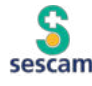

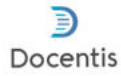

De nuevo hay que elegir el tipo de rotación de qué se trata:

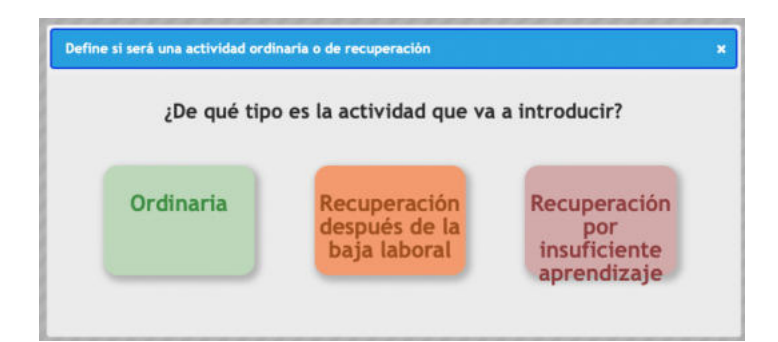

Una vez que se elige, se despliega

|                                                              | jueves, 07 de ser                                | otiembre de 2023 |
|--------------------------------------------------------------|--------------------------------------------------|------------------|
| Tutor<br>Nombre Apellidos del tutor                          | Recursos/Documentación 🏟 Preferencias 📻 Menú pri | ncipal Salir 🕞   |
| Espacio Tutorial<br>iiiii Residentes<br>Juan Cestilla Mancha | ESTADO DE LA ROTACIÓN                            | *                |
| Periodo formativo 2023-2024     PIF     Rotaciones           | DATOS DE LA ROTACIÓN                             | +                |
| internas Rotaciones externas                                 | EVALUACIÓN DE LA ROTACIÓN                        | +                |
| Registro de actividades     Guard     Guard     Guard        | jar 🔰                                            |                  |

En la parte de **"Estado de la rotación"** no se puede modificar nada, sólo podemos ver cómo evoluciona la tramitación de la misma por parte de la secretaría de la Comisión de Docencia.

| Este apartado solamente es modificable por secretaria |       |                                   |                        |
|-------------------------------------------------------|-------|-----------------------------------|------------------------|
| Estado                                                | _     |                                   |                        |
| Conformidad y compromiso de la rotación externa       | Fecha | Adjuntable                        |                        |
| del residente:                                        |       | Seleccionar archivo               | Ninguno archivo selec. |
| Aprobación comisión de origen:                        | Fecha | Adjuntable<br>Seleccionar archivo | Ninguno archivo selec. |
| Aprobación gerencia:                                  | Fecha | Adjuntable                        |                        |
|                                                       |       | Seleccionar archivo               | Ninguno archivo selec. |
| Aprobación comisión de destino:                       | Fecha | Adjuntable                        |                        |
|                                                       |       | Seleccionar archivo               | Ninguno archivo selec. |
| Aprobación del órgano competente CCAA:                | Fecha | Adjuntable                        |                        |
|                                                       |       | Seleccionar archivo               | Ninguno archivo selec. |

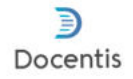

Sin embargo, en la siguiente pestaña, "Datos de la rotación", es donde se debe rellenar todos los datos de la rotación:

- Centro donde se va a realizar.
- Si hay que realizar guardias o similar
- Fechas de inicio, finalización, duración en días.
- Nombre y correo electrónico del responsable de la rotación y del colaborador docente
- La justificación
- Las actividades específicas a realizar
- El servicio y área de rotación

|                                | DATOS DE LA ROTA                                   | CIÓN                             |
|--------------------------------|----------------------------------------------------|----------------------------------|
| Centro                         | Realización de guardias/jornada complementari<br>* | a                                |
| Fecha inicio de la rotación    | Fecha de finalización de la rotación               | 1 Duración de la rotación (días) |
| Nombre responsable de rotación | Email responsable de rotación                      |                                  |
| Nombre de colaborador docente  | Email colaborador docente                          |                                  |
| Justificación:                 |                                                    |                                  |
| Actividades específicas:       | ~~~~~~~~~~~~~~~~~~~~~~~~~~~~~~~~~~~~~~~            |                                  |
| Servicio                       | //.<br>Área de rotación                            |                                  |
| Guardar                        | Comunicar al jefe de unidad                        | Comunicar al                     |

Recuerda guardar una vez que termines de rellenar esta parte. De momento no está habilitado el clicar en Comunicar al Jefe de Unidad y/o al Colaborador docente de modo que no cliques en esos botones.

En el apartado de "Evaluación de la rotación" lo único que difiere de las rotaciones internas es que no están precargados los objetivos, ya que son específicos de cada rotación externa. El tutor debe determinar cuáles son los objetivos de la rotación externa y meterlos uno a uno.

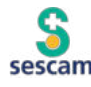

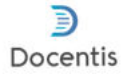

|                                                          | EVALUACIÓN DE L                            | A ROTACIÓN | 1                              |                                       | -                                     |  |
|----------------------------------------------------------|--------------------------------------------|------------|--------------------------------|---------------------------------------|---------------------------------------|--|
| Aade nuevo objetivo                                      |                                            |            |                                |                                       |                                       |  |
| OBJETIVOS                                                | DE LA ROTACION                             |            |                                |                                       |                                       |  |
|                                                          | No existen objetivos                       |            |                                |                                       |                                       |  |
|                                                          |                                            | [          | B: ACTITU                      | DES                                   |                                       |  |
| A: CONOCIMIENTOS Y HABILID                               | ADES                                       |            | <ol> <li>Motivación</li> </ol> |                                       | Puntualidad/Asisténcia                |  |
| 1 Conocimientos Adquiridos                               | () Habilidades                             | ÷          |                                | · · · · · · · · · · · · · · · · · · · |                                       |  |
|                                                          |                                            |            | Comunicac                      | ion con el paciente y la familia      | <ul> <li>Trabajo en equipo</li> </ul> |  |
| <ul> <li>Razonamiento/Valoración del problema</li> </ul> | Capacidad para Tomar Decisiones            | *          | () Valores étic                | os y profesionales                    |                                       |  |
| 1 Uso Racional de Recursos                               | <ol> <li>Seguridad del paciente</li> </ol> |            |                                |                                       |                                       |  |
|                                                          |                                            | ×          | RESULTADOS                     | В                                     |                                       |  |
| RESULTADOS A                                             |                                            |            | CALIFICACIÓN                   | I GLOBAL                              |                                       |  |
|                                                          |                                            |            |                                | 1                                     |                                       |  |

La parte de las firmas está por desarrollar, en cualquier caso, no olvides guardar todos los cambios.

| Firma Colaborador      | docente:      | Firma Colaborador docente/docente en FSE |
|------------------------|---------------|------------------------------------------|
| Firma Responsable      | de rotación:  | Firma Responsable de rotación            |
| 1 Habilitar contenido  | al Residente: |                                          |
| Informe de la prueba o | bjetiva       |                                          |

### Ante cualquier duda, ponte en contacto con tu Unidad Docente, que te ayudará a resolver cualquier cuestión.

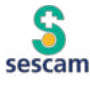

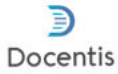

### agendar reuniones de tutorización

Una de las labores del tutor es mantener al menos **4 reuniones de tutorización al año con su residente**, si bien en muy recomendable que estas reuniones sean más frecuentes, idealmente, cada vez que se inicie una nueva rotación, de modo que se pueda repasar lo realizado en la rotación que se termina y planificar la siguiente rotación (objetivos a conseguir, actividades a realizar, técnicas a aprender...).

Docentis tiene un sistema para agendar y estructurar estas reuniones.

| Tutor                       |   |
|-----------------------------|---|
|                             |   |
| Nombre Apellidos del tutor  |   |
| Spacio Tutorial             |   |
| Residentes                  |   |
| Angelica Martínez Lopez     | 1 |
| Pariodo formativo 2023-2024 |   |
| E. PE                       |   |
| uan Castilla Mancha         |   |
| Hegistro de actividades     |   |
| W Tutorias                  |   |
| Actividades                 |   |
| complementarias             |   |
| evaluables                  |   |
| Evaluación anual y de       |   |
| recuperación                |   |

Una vez que entras en Docentis, en el apartado de residentes debes buscar al residente con el que quieres programar una reunión, elegir el periodo docente en el que se encuentra (año en curso). Una vez que entras, tienes que clicar en el apartado "tutorías":

Una vez ahí, aparecerán las reuniones que ya tengas programadas y la posibilidad de crear una nueva reunión:

| Docentis<br>Entorno tutores               |                    |                        | jueves, 03 de a             | igosto de 2023  |
|-------------------------------------------|--------------------|------------------------|-----------------------------|-----------------|
| Tutor                                     |                    | Recursos/Documentación | O Preferencias 📃 Menú princ | ipal Salir (    |
| ombre Apeilidos del tutor                 | Tutorias Tutor-Res | sidente                |                             |                 |
| ii Residentes                             |                    | 500110                 |                             | -               |
| 📕 Juan Castilla Mancha                    | Nuevo              |                        |                             | Exportar listed |
| Periodo formativo 2023-2024               | Fecta &            | Trimostre              | Tipo de reunión (*)         | Acisón          |
| PF PF                                     | 09/08/2023         | 3 - Tercer timoste     | Ordinaria                   | Ē               |
| Registro de actividades                   |                    |                        | Con street                  | cionados: 🗙 Bo  |
| S Tutorias                                |                    |                        |                             |                 |
| 6                                         |                    |                        |                             |                 |
| Complementatas                            |                    |                        |                             |                 |
| evoluation                                |                    |                        |                             |                 |
| 100 C                                     |                    |                        |                             |                 |
| <ul> <li>Evaluación anual y de</li> </ul> |                    |                        |                             |                 |

Docentis <sup>®</sup>: manual de uso básico para tutores

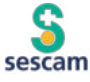

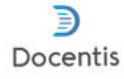

Cuando Clicas en nuevo, se abre una pantalla con dos opciones:

- 1. Planificación de la reunión
- 2. Guión de la reunión

| Docentis                                                       | jueves, 03 de agosto de 2023                                   |
|----------------------------------------------------------------|----------------------------------------------------------------|
| Tutor<br>Nombre Apellidos del tutor                            | Recursos/Documentación 🌣 Preferencias 📻 Menú principal Salir 🕞 |
| 🕸 Espacio Tutorial<br>Alte Eucenemente<br>Juan Castilla Mancha | PLANIFICACIÓN DE LA REUNIÓN +                                  |
| Puriodo formativo 2023-2024                                    | GUIÓN DE LA REUNIÓN +                                          |
| Registro de actividades     Guar                               | tar                                                            |
| Complementarias                                                |                                                                |

En **PLANIFICACIÓN** de la reunión deberás fijar:

- Fecha
- Hora
- Lugar
- Trimestre al que corresponde la reunión
- Tipo de reunión:
  - Ordinaria: lo más habitual
  - Extraordinaria: en el caso de algo fuera de lo común
  - o Inicial: al inicio de la residencia

| Fecha                        |   | Lugar de la Reunión                |   |  |
|------------------------------|---|------------------------------------|---|--|
|                              |   |                                    |   |  |
| Hora de inicio de la reunión |   | Hora de finalización de la reunión |   |  |
|                              | * | 0<br>                              | * |  |
| Trimestre                    |   |                                    |   |  |
|                              | * |                                    |   |  |
| Tipo de reunión (°)          |   |                                    |   |  |

Recuerda guardar una vez que termines de rellenar esta parte y clicar en enviar para que os llegue un aviso (al residente y a ti).

En el GUIÓN tienes las partes que se deben rellenar tras la reunión (o durante).

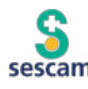

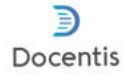

#### En una primera parte, se tratan los temas específicos de la rotación:

| GUI                                                                | ÓN DE LA REUNIÓN -  |
|--------------------------------------------------------------------|---------------------|
| Rotaciones realizadas:                                             |                     |
|                                                                    | 2                   |
| Puntos fuertes/objetivos conseguidos:                              |                     |
| Puntos débiles/objetivos no conseguidos:                           | 2                   |
|                                                                    | 2                   |
| ¿Es necesario modificar el PIF?:                                   |                     |
|                                                                    |                     |
| Pacto para mejorar el progreso competencial:                       |                     |
| ¿Se va cumpliendo el programa propuesto, existe algún problema     | -<br>a en la unidad |
| que impida el buen desarrollo de tu programa formativo?:           |                     |
|                                                                    | 2                   |
| aiguientes rotaciones, objetivos docentes y nerramientas a utiliza | ат.<br>2            |
| Revisión tutorial del registro de actividades:                     |                     |
| C Realizada O No realizada                                         |                     |

Después hay una parte en la que se repasan otros temas no asistenciales, aspectos de investigación, sesiones, incidentes críticos...

| ζSe h | a revisado un tema no asistencial?:                    |
|-------|--------------------------------------------------------|
| ) Si  | No                                                     |
| Tema  | no asistencial a revisar en la próxima entrevista:     |
|       |                                                        |
| ¿Se h | a revisado el trabajo de investigación?:               |
| ିମ    | © NO                                                   |
| ¿Se h | an cumplido las tareas pactadas en la sesión anterior? |
| ) Si  | No Parcialmente                                        |
| Tarea | is que se pactan para la próxima entrevista:           |
| Pres  | antación y preparación de sesiones clínicas:           |
| žEn e | ste periodo ha ocurrido algún incidente crítico?:      |
| ) Si  | No                                                     |
| Com   | entarios sobre el incidente crítico:                   |

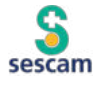

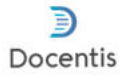

Para terminar, una vez realizada la reunión y cumplimentado el guión, se debe firmar por ambas partes. Tan sólo hay que clicar donde pone "Firma tutor" y aparecerá de manera automática tu nombre. Lo mismo hará el residente.

| Comentarios sobre Actividades co | mplementarias (Con | gresos, cursos):                 |  |
|----------------------------------|--------------------|----------------------------------|--|
|                                  |                    | <u>A</u>                         |  |
| 1 Notas del tutor:               |                    |                                  |  |
|                                  |                    | A                                |  |
| Firma residente:                 | F                  | irma de asistencia del residente |  |
| Time bakes                       |                    | Tuna da azintanala dal tutas     |  |
|                                  | $\leq$             | irma de asistencia del tutor     |  |
| <u> </u>                         |                    |                                  |  |
|                                  |                    |                                  |  |

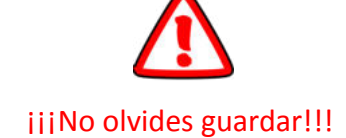

Ante cualquier duda, ponte en contacto con tu Unidad Docente, que te ayudará a resolver cualquier cuestión.

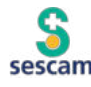

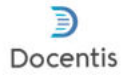

### evaluación de los colaboradores docentes

Los colaboradores docentes son los responsables de realizar la evaluación de los residentes que han rotado por su servicio o unidad.

Esta se puede realizar de manera directa en caso de haber estado todo el tiempo con el residente y en el caso de que el residente haya estado con otros profesionales, tras la consulta a todos los implicados sobre el desempeño del residente en la rotación.

Docentis tiene un sistema para comunicar a los colaboradores que deben evaluar a los residentes que pasan por sus servicios o unidades.

Llegará un mensaje en el que se indica quien es el residente rotante y los datos de la rotación, fecha de inicio y fin de la rotación así como el centro y servicio.

| De Comunicación Docencia < no-reply@costaisa.com> 😨                                                                                                    |                                                                     | 🖣 Responder 🍺 Reenviar 🔯 Archivar 🖨 No d | eseado 🔞 Eliminar | 🕗 Send Later 🛛 Má | s∨ ≙  |
|----------------------------------------------------------------------------------------------------|---------------------------------------------------------------------|------------------------------------------|-------------------|-------------------|-------|
| A                                                                                                    |                                                                     |                                          |                   |                   | 9:35  |
| Asunto Notificación Docencia - Comunicación de rotación                                                                                                    |                                                                     |                                          |                   |                   |       |
| Enquetas Importante                                                                                                    |                                                                     |                                          |                   |                   |       |
|                                                                                                    |                                                                     | يد النفسية إلى ا                         | 2 Presidently     | Y Parkana V       | Mary  |
| (g) este mensaje contrene una invitacion a un evento.                                                                                                    |                                                                     | · Acchial ·                              | r Provisional +   | A NECHELER   *    | mas + |
|                                                                                                    |                                                                     |                                          |                   |                   |       |
|                                                                                                    | <ul> <li>Invitación a evento</li> </ul>                             |                                          |                   |                   |       |
| Título:                                                                                                    | otoción de Juan Cartilla Mancha                                     | 1                                        |                   |                   |       |
| Cuándo:                                                                                                    | enado, sil de alem de 2025 3135-maintelles, 31 de maye de 2025 3135 |                                          |                   |                   |       |
|                                                                                                    |                                                                     |                                          |                   |                   |       |
| Hola                                                                                                    |                                                                     |                                          |                   |                   |       |
| 100,                                                                                                    |                                                                     |                                          |                   |                   |       |
| Desde la Comisión de Docencia, le comunicamos que se ha programado una rotación en relación al residen                                                                                                    | te: Juan Castilla Mancha, con email jcastilladoescam.jccm.e         | £                                        |                   |                   |       |
| Extension los dates                                                                                                    |                                                                     |                                          |                   |                   |       |
| Estos son los datos.                                                                                                    |                                                                     |                                          |                   |                   |       |
| Fecha de inicio de la rotación: 01/04/2023                                                                                                    |                                                                     |                                          |                   |                   |       |
| Fecha de finalización de la rotación: 31/05/2023                                                                                                    |                                                                     |                                          |                   |                   |       |
| Centro: Centro de Salud Cuenca I<br>Servicio: Centro de Salud (ont)                                                                                                    |                                                                     |                                          |                   |                   |       |
| Notas del tutor: Prueba                                                                                                    |                                                                     |                                          |                   |                   |       |
| Link de la rotación                                                                                                    |                                                                     |                                          |                   |                   |       |
|                                                                                                    |                                                                     |                                          |                   |                   |       |
|                                                                                                    |                                                                     |                                          |                   |                   |       |
| Atentamente, Comisión de Docemia.                                                                                                    |                                                                     |                                          |                   |                   |       |
| the state of the state of the s |                                                                     |                                          |                   |                   |       |

A continuación hay un link en el que debes clicar para realizar la evaluación.

Al clicar se abre esta pantalla en Docentis (no hace falta meter usuario ni contraseña):

| sescam S  |                        | mantos, 25 de julio de 2023 |
|-----------|------------------------|-----------------------------|
| Colorador |                        | Salar (Er                   |
|           |                        |                             |
|           | (Nombre del residente) |                             |
|           | DATOS DE LA ROTACIÓN   |                             |
|           |                        |                             |
|           | Quardar                |                             |
|           | sescam                 | 30                          |

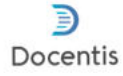

En ella aparece el nombre del residente, junto a dos apartados, "Datos de la rotación" y "Evaluación de la rotación". En la página, arriba a la izquierda se identifica como "Colaborador"

#### Datos de la rotación

Al clicar en este apartado, se muestra la información de la rotación, donde se realiza (Centro y Servicio), quien es el Responsable de la rotación, quién es el Colaborador docente, fechas de inicio y finalización, así como la duración de la misma en días y el área de rotación. Todo ello viene precargado por la CD y no es modificable, es sólo a título informativo:

| Coluborator | (Nombre del res                                                                                | idente)                                                                                                    |                                        | Safe E- |
|-------------|------------------------------------------------------------------------------------------------|----------------------------------------------------------------------------------------------------|----------------------------------------|---------|
|             | Centro<br>Centro de Salud Cuenca i<br>Joho de Sanicou Unidad<br>Jorge Lenna Banistoné, Jenna@s | Coluborador docernaldocente en F1E<br>Jarge Lema Barksloné, Jerna@s*                                        | DATOS DE LA ROTACIÓN                   | -       |
|             | Fren Responsable de rotación<br>8164/2023<br>Servicie<br>Centro de Salud (opt)<br>Coardar      | Facto de finalización de la rotación<br>31/06/2023<br>Avea de rotación<br>Rotación en AP (Medicina de Fa. * | Ocuración de la rotación (dían)     43 |         |
|             | Guardar                                                                                        | E                                                                                                    | VALUACIÓN DE LA ROTACIÓN               | +       |

#### Evaluación de la rotación

En este apartado tienes que evaluar al residente, en primer lugar la consecución de los objetivos de la rotación, clicando en el desplegable a la derecha de cada objetivo:

| OBJETIVOS DE LA ROTACION                                                                                |                 |
|----------------------------------------------------------------------------------------------------|-----------------|
| Conocer y aplicar las actividades preventivas con relación a la hiperlipemia a todos los pacientes.     | No consequide   |
| Saber hacer: Diagnóstico de hiperlipernia. Estudio completo del paciente afecto de hiperlipernia.       |                 |
| Cálculo de la fórmula de Friedewald. Cálculo del índice aterogénico. Cálculo del riesgo cardiovascular. | No consequide   |
| Manejo diagnóstico y criterios de derivación de: Hipercolesterolemia según el riesgo cardiovascular.    |                 |
| Hiperlipemias primarias y secundarias.                                                                  | No consequide 1 |
| Conocer las indicaciones y objetivos del tratamiento dietético y farmacológico según el riesgo          |                 |
| cardiovascular y demás parámetros.                                                                      | No consequide 1 |
| Manejo terapéutico de la hiperlipemias.                                                                 | No consequide   |
| Establecer unos controles periódicos del paciente con hiperlipemia.                                     | No consecuide   |
| Abordaje familiar y psicosocial del paciente dislipémico, sobri 🕕 en caso de mal control (fracaso       |                 |
| terapéutico, mala adherencia al tratamiento no farmacológico y/o farmacológico) y riesgo cardiovascular |                 |
| alto.                                                                                                   | No consequide   |
| Promover hábitos saludables.                                                                            | No conseguide   |

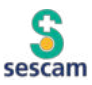

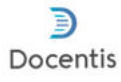

A continuación la parte A, en la que se evalúa de 0 a 10 los <u>conocimientos y habilidades</u> adquiridos. Cada ítem tiene una ayuda ( <sup>1</sup>) en la que, clicando, aclara los criterios de evaluación. Lo mismo en la parte B, de <u>Actitudes</u>

| CONOCIMIENTOS Y HABILID  | ADES                            | B: ACTITUDES                              |                              |
|--------------------------|---------------------------------|-------------------------------------------|------------------------------|
| Conocimientos Adquiridos | 1 Habilidades                   | Motivación -                              | Puntualidad/Asisténcia     * |
| *                        | Capacidad para Tomar Decisiones | Comunicación con el paciente y la familia | Trabajo en equipo            |
| •                        | · · · ·                         | • Valores éticos y profesionales          |                              |
| Jso Racional de Recursos | Seguridad del paciente          | RESULTADOS B                              |                              |
| SULTADOS A               |                                 | CALIFICACIÓN GLOBAL                       |                              |
|                          |                                 | Observationstilleuse de meiore            |                              |

En ambos casos se calcula la media de cada apartado y la calificación global de manera automática.

Hay un espacio libre para añadir las observaciones /Áreas de mejora que se consideren necesarias y que se pueden escribir.

En la parte final, una vez que se ha cumplimentado la evaluación de los objetivos y las partes A y B, el colaborador deberá "firmar" la evaluación.

Clica en "Firma Colaborador docente" y de manera automática aparecerá su nombre.

| Firma Colaborador docente:                                                  | Firma Colaborador docente/docente en FS |
|-----------------------------------------------------------------------------|-----------------------------------------|
| Firma Responsable de rotación:                                              | Firma Jefe Unidad/Sección               |
| Habilitar contenido al Residente:                                           |                                         |
| Informe de la prueba objetiva<br>Seleccionar archivo Ninguno archivo selec. |                                         |
|                                                                             |                                         |
|                                                                             |                                         |

Es posible adjuntar un documento si se ha realizado alguna prueba objetiva en la evaluación.

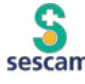

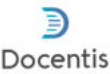

#### jijNo olvides guardar una vez introducidos los datos!!!

El resto de apartados "Firma Responsable de rotación" y "Habilitar contenido al residente" están bloqueados para el colaborador docente.

Una vez evaluado por parte del colaborador docente, es el responsable de rotación el que debe confirmar la evaluación (mediante un procedimiento igual al descrito), momento en que ya habrá terminado la evaluación de ese residente a su paso por la rotación.

Cuando haya pasado un tiempo y la plataforma Docentis detecte que no se ha realizado la evaluación de una rotación ya realizada, comenzará a mandar de manera automática recordatorios con el link para evaluar al correo del colaborador.

Estos recordatorio serán más frecuentes a medida que pase el tiempo, por lo que es recomendable evaluar la rotación cuanto antes.

De Notificaciones automáticas < no-reply@costaisa.com> (0) 🕈 Responder 🕏 Reenviar 🕅 Archivar 🖏 No deseado 🗎 Eliminar Asunto Notificación Docencia - Evaluación de la rotación terminada hace 60 días Enviar Más Tarde Hola Desde la Unidad de Docencia, le informamos que tiene pendiente de realizar la evaluación y firma de la siguiente rotación: Residente: Juan Castilla Mancha Fecha inicio de rotación: sábado, 01 de abril, 2023 Fecha fin de rotación: miércoles, 31 de mayo, 2023 Centro: Centro de Salud Cuenca I Servicio: Centro de Salud (opt) Área de rotación: Rotación en AP (Medicina de Familia) Puede cumplimentar esta evaluación, hacer comentarios si los estima conveniente, y firmarla de forma electrónica utilizando el siguiente enlace: Link de la rotación Posteriormente dicha evaluación será firmada por el Jefe de la Unidad/Servicio y enviada a la Unidad de Docencia y al tutor responsable del residente. Recuerde guardar los cambios realizados para que tengan efecto. Gracias por su colaboración. Atentamente, Unidad de Docencia,

El mensaje recordatorio será igual a este:

### Ante cualquier duda, ponte en contacto con tu Unidad Docente, que te ayudará a resolver cualquier cuestión.

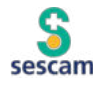

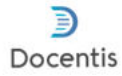

# evaluación de los responsables de la rotación

Los responsables de rotación de cada rotación deben confirmar la evaluación realizada por el colaborador docente de los residentes que han rotado por su servicio o unidad.

Docentis tiene un sistema para comunicar a los responsables de la rotación que deben confirmar la evaluación de los residentes que pasan por sus servicios o unidades.

Llegará un mensaje en el que se indica quien es el residente rotante y los datos de la rotación, fecha de inicio y fin de la rotación, así como el centro y servicio.

A continuación, hay un link en el que debes clicar para realizar la evaluación.

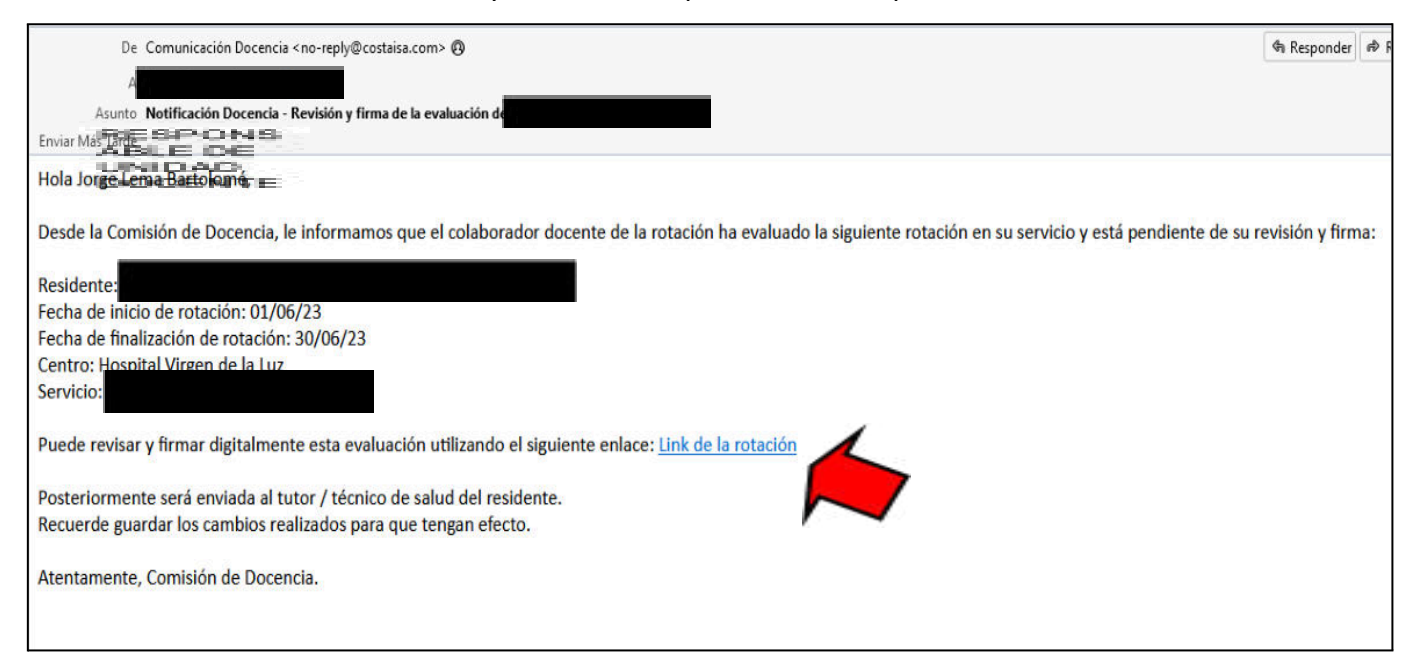

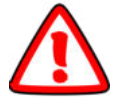

IMPORTANTE!! Si tienes el tu perfil de acceso de tutor o responsable abierto habrá un mensaje de error. No se puede evaluar desde esos perfiles. Se debe de evaluar a traves del link. Para ello cierra todas las sesiones que pudieras tener abiertas

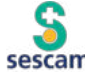

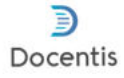

Al clicar, se abre esta pantalla en Docentis (no hace falta introducir usuario ni contraseña):

| sescam S        |                           | jaeves, 27 de jálio de 2023 |
|-----------------|---------------------------|-----------------------------|
| Julie de Unidad |                           | tair (-)-                   |
|                 | (Nombre del residente)    |                             |
|                 |                           |                             |
|                 | DATOS DE LA ROTACIÓN      | +                           |
|                 | EVALUACIÓN DE LA ROTACIÓN | +                           |
|                 | Guindar                   |                             |

En ella aparece el nombre del residente, junto a dos apartados, "Datos de la rotación" y "Evaluación de la rotación"

#### Datos de la rotación

Al clicar en este apartado, tendrás la información de la rotación, donde se realiza (Centro y Servicio), quién es el responsable de la rotación, quién es el colaborador docente, fechas de inicio y finalización, así como la duración de la misma y el área de rotación. Todo ello viene precargado por la Unidad Docente y no es modificable, es sólo a título informativo:

| (Nombre del res               | sidente)                             |                                |
|-------------------------------|--------------------------------------|--------------------------------|
|                               |                                      |                                |
|                               |                                      |                                |
|                               |                                      |                                |
|                               |                                      |                                |
|                               |                                      | DATOS DE LA ROTACIÓN           |
|                               |                                      |                                |
| Centro                        |                                      |                                |
| Centro de Salud Cuenca I      |                                      |                                |
| Responsable de rotación       | Colaborador docente/docente en FSE   |                                |
| Jorge Lema Bartolomé, jema@s* | Jorge Lema Bartolomé, jiema@s        |                                |
| Fecha inicio de la rotación   | Fecha de finalización de la rotación | Ouración de la rotación (días) |
| 01/04/2023                    | 31/05/2023                           | 43                             |
|                               | Área de rotación                     |                                |
| Servicio                      |                                      |                                |

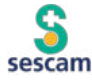

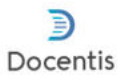

#### Evaluación de la rotación

En este apartado se muestra la evaluación realizada por el colaborador docente sobre la consecución de los objetivos de la rotación:

| OBJETIVOS DE LA ROTACIÓN                                                                                |               |
|----------------------------------------------------------------------------------------------------|---------------|
| Conocer y aplicar las actividades preventivas con relación a la hiperlipemia a todos los pacientes.     | No consequide |
| Saber hacer: Diagnóstico de hiperlipernia. Estudio completo del paciente afecto de hiperlipernia.       |               |
| Cálculo de la fórmula de Friedewald. Cálculo del índice aterogénico. Cálculo del riesgo cardiovascular. | No consequide |
| Manejo diagnóstico y criterios de derivación de: Hipercolesterolemia según el riesgo cardiovascular.    |               |
| Hiperlipemias primarias y secundarias.                                                                  | No consequide |
| Conocer las indicaciones y objetivos del tratamiento dielético y farmacológico según el riesgo          |               |
| cardiovascular y demás parámetros.                                                                      | No consequide |
| Manejo terapéutico de la hiperlipemias.                                                                 | No conseguide |
| Establecer unos controles periódicos del paciente con hiperlipemia.                                     | No conseguide |
| Abordaje familiar y psicosocial del paciente dislipémico, sobre todo en caso de mal control (fracaso    |               |
| terapéutico, mala adherencia al tratamiento no farmacológico y/o farmacológico) y riesgo cardiovascular |               |
| alto.                                                                                                   | No consequide |
| Promover hábitos saludables.                                                                            | No conseguide |

A continuación, la parte A y B, en la que se muestra la evaluación (de 0 a 10) de los conocimientos y habilidades adquiridos y las actitudes. **Cada ítem tiene una ayuda o en la que, clicando, aclara los criterios de evaluación.** 

| Motivación                                | PuntualidadiAsisténcia |  |
|-------------------------------------------|------------------------|--|
| 9                                         | 10                     |  |
| Comunicación con el paciente y la familia | 👩 Trabajo en equipo    |  |
| 8                                         | 9                      |  |
| RESULTADOS B                              |                        |  |
| RESULTADOS B                              |                        |  |
| 9,00                                      |                        |  |
| CALIFICACIÓN GLOBAL                       |                        |  |
| 8,65                                      |                        |  |
|                                           |                        |  |

En ambos casos aparece la media de cada apartado (A y B), así como la calificación global, de manera automática.

Hay un espacio libre en el que el colaborador ha podido añadir las Observaciones / Áreas de mejora que se consideren necesarias.

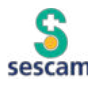

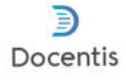

En la parte final, aparece la firma del colaborador docente y debajo de ella el responsable de la rotación deberá confirmar la evaluación de este.

Clica en **"Firma Responsable de rotación**" y de manera automática aparecerá su nombre.

| Firma Responsable de rotación:     Firma Responsable de rotación:     Habilitar contenido al Residente:     Informe de la prueba objetiva Seleccionar archivo Ninguno archivo selec. |                                            | Firma Colaborador docente docente en FSE |
|----------------------------------------------------------------------------------------------------|--------------------------------------------|------------------------------------------|
| Firma Responsable de rotación:     Firma Responsable de rotación:     Habilitar contenido al Residente:      frome de la prueba objetiva Seleccionar archivo Ninguno archivo selec.  |                                            | Jorge Lema Bartolome - 20/0//2023 , 1.   |
| Habilitar contenido al Residente:      forme de la prueba objetiva Seleccionar archivo Ninguno archivo selec.                                                                        | Firma Responsable de rotación:             | Firma Responsable de rotación:           |
| Habilitar contenido al Residente:      forme de la prueba objetiva Seleccionar archivo Ninguno archivo selec.                                                                        |                                            |                                          |
| nforme de la prueba objetiva<br>Seleccionar archivo Ninguno archivo selec.                                                                                                    |                                            |                                          |
| nforme de la prueba objetiva<br>Seleccionar archivo Ninguno archivo selec.                                                                                                    | Habilitar contenido al Residente:          |                                          |
| nforme de la prueba objetiva<br>Seleccionar archivo Ninguno archivo selec.                                                                                                    |                                            |                                          |
| Seleccionar archivo Ninguno archivo selec.                                                                                                    | Informe de la prueba objetiva              |                                          |
|                                                                                                    | Seleccionar archivo Ninguno archivo selec. |                                          |
|                                                                                                    |                                            |                                          |
|                                                                                                    |                                            |                                          |

#### iiiNo olvides guardar!!!

Cuando haya pasado un tiempo y la plataforma Docentis detecte que no se ha confirmado la evaluación de una rotación ya realizada, comenzará a mandar de manera automática recordatorios con el link realizarlo.

Estos recordatorios serán más frecuentes a medida que pase el tiempo, por lo que es recomendable evaluar la rotación cuanto antes.

| De Notificaciones automáticas < no-reply@costaisa.com> @                                                                                                  | 🕸 Responder |             | Archivar     | No deseado    | 🗑 Eliminar   | () Send |
|----------------------------------------------------------------------------------------------------|-------------|-------------|--------------|---------------|--------------|---------|
| Asunto reventación Docencia - Revisión y firma de la evaluación e                                                                                         |             |             |              |               |              |         |
| Hola                                                                                                    |             |             |              |               |              |         |
| Desde la Unidad de Docencia, le informamos que el colaborador docente ha evaluado la siguiente rotación en su Servicio y está pendiente de su revisión    | y firma:    |             |              |               |              |         |
| Residente                                                                                                    |             |             |              |               |              |         |
| Fecha inicia de rotacion: sabado, ou de julio, 2023                                                                                                    |             |             |              |               |              |         |
| Fecha fin de rotación: viernes, 14 de julio, 2023                                                                                                    |             |             |              |               |              |         |
| Centro: Hospital Virgen de la Luz                                                                                                    |             |             |              |               |              |         |
| Servicio: Urgencias                                                                                                    |             |             |              |               |              |         |
| Area de rotación: Urgencias (Medicina de Familia)                                                                                                    |             |             |              |               |              |         |
| Puede revisar y firmar esta evaluación utilizando el siguiente enlace: Link de la rotación                                                                |             |             |              |               |              |         |
| Posteriormente dicha evaluación será firmada por el Jefe de la Unidad/Servicio y enviada a la Unidad de Docencia y al tutor responsable del residente. Re | ecuerde gua | dar los car | nbios realiz | ados para que | e tengan efe | ecto.   |
| Gracias por su colaboración.                                                                                                    |             |             |              |               |              |         |
| Atentamente, Unidad de Docencia.                                                                                                    |             |             |              |               |              |         |

El mensaje recordatorio será igual a este:

### Ante cualquier duda, ponte en contacto con tu Unidad Docente, que te ayudará a resolver cualquier cuestión.

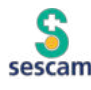

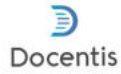

### verificar actividades de residentes

En Docentis el tutor tiene que verificar las actividades que el residente incluye en la plataforma, tanto en el apartado de REGISTRO DE ACTIVIDADES como en ACTIVIDADES COMPLEMENTARIAS EVALUABLES.

Para ello, entras en el apartado "Residentes".

Seleccionando el **tramo tutorial** en el que queramos trabajar, aparecerá el residente asignado previamente desde la Unidad Docente (para la demo, vamos a utilizar un nombre ficticio Juan Castilla Mancha, usuario o LDAP: cmjr00):

|                                     |                                            |                               |                | jueves, 03 de agosto | de 2023 📩 |
|-------------------------------------|--------------------------------------------|-------------------------------|----------------|----------------------|-----------|
| Tutor<br>Nombre Apelitios del sutor |                                            | Recursos/Documentación        | C Preferencias | 🧮 Menú principal     | Salir ⊨   |
| 🕸 Espacio Tutorial                  | Selecciona un tramo tutorial:<br>2023-2024 | Cambiar tramo tutorial        |                |                      |           |
| Buscar                              | Residente                                  | Lista de residentes asignados |                | <b>E</b> 88          |           |
|                                     |                                            |                               |                |                      |           |

Puede aparecer de dos maneras, que se pueden alternar clicando :

| Docentis<br>Entorno tutores         |                     |                                                                                                    |                        | jueves, 03 de agosto de 2023          |
|-------------------------------------|---------------------|----------------------------------------------------------------------------------------------------|------------------------|---------------------------------------|
| Tutor<br>Nombre Apellidos del tutor |                     | ľ                                                                                                    | Recursos/Documentación | C Preferencias Menú principal Salir 🕞 |
| 📚 Espacio Tutorial                  | Selecciona un tramo | tutoriak                                                                                                    |                        |                                       |
| 📸 Residentes                        | 2023-2024           | \$                                                                                                    | Cambiar tramo tutorial |                                       |
|                                     | 🏜 Reside            | ente Lista de res                                                                                                    | identes asignados      |                                       |
| Buscar                              | Apellidos           | Nombre                                                                                                    | Nombre de usuario      | Dirección e-mail corporativo          |
|                                     | Titulación          | Tino de usuario                                                                                                    | control to             | Investigation and an and an an        |
|                                     | Casina Manua        | And the second second s | cangrou                | Justinaukosestantipuntes              |
|                                     | Medicina            | Residente interno                                                                                                    |                        |                                       |
|                                     |                     |                                                                                                    |                        |                                       |

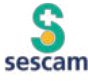

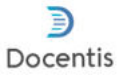

| Espacio Tutorial | Selecciona un tramo tutorial:<br>2023-2024 ~ Cambiar tramo tutorial         |  |
|------------------|-----------------------------------------------------------------------------|--|
|                  | E E Lista de residentes asignados                                           |  |
| Buscar           | Amil <b>140</b><br>Medicina<br>Residente interno<br>Juan<br>Castilla Mancha |  |
|                  | jcastilladk@sescam.jccm.es<br>Wediona Familiar y Comunitaria                |  |

En ese momento se abrirá la información del residente, clicas en "Periodo formativo".

|                                 |                                        |                                       |              | juerran, 10 de agosito | *****           |
|---------------------------------|----------------------------------------|---------------------------------------|--------------|------------------------|-----------------|
| 1 100                           |                                        | 🙆 Resurses/Decumentación 🕻            | Profesenciae | 🔚 Hani pincipal        | Sale ()-        |
| Nombre Apelidos del tutor       |                                        |                                       |              | (                      | o del residente |
| 🐨 Espico forme<br>🎲 Residentes  | Alta y credenciales de acorso          |                                       |              |                        |                 |
| Juan Castilla Ma                | Apalitana<br>Cantilla Mancha           | Naction                               |              |                        |                 |
| <ol> <li>Curcum star</li> </ol> | Rentry & unarts                        | Disection a real concentration        |              |                        |                 |
|                                 |                                        | Deputite a mail personal              |              |                        |                 |
|                                 | Chilgo print a                         | Dente                                 | -            |                        |                 |
|                                 | Locatement                             | Taldare                               |              |                        |                 |
|                                 | Información de periodo de revid        | meia                                  | -            |                        |                 |
|                                 | Tajo de meldenila                      | Experiation                           |              |                        |                 |
|                                 | UDMAPYC                                | Medicina Familiar y Conunt            | ara *        |                        |                 |
|                                 | Theorem                                | Tipo de anuarte                       |              |                        |                 |
|                                 | Negatak Unidad Datartis Waltprofestana | Entrolo<br>Attivo                     |              |                        |                 |
|                                 | Fecha de Lixersistura ficado           |                                       |              |                        |                 |
|                                 | Parte da Incorporación                 | n<br>Parte previsis de las de resider |              |                        |                 |
|                                 | Prómuja de Incorporación               | Fecha prevista después de prio        | -            |                        |                 |
|                                 | -                                      |                                       |              |                        |                 |

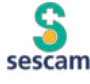

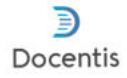

De nuevo hay que seleccionar el periodo en el que queremos trabajar:

|                                               |                             |                         |              | lunes, 11 de septiembre de 2023 |
|-----------------------------------------------|-----------------------------|-------------------------|--------------|---------------------------------|
| Tutor<br>Nombre Apellidos del tutor           |                             | Recursos/Documentación  | Preferencias | 🧮 Menú principal Salir 🕞        |
| Espaco Tuona<br>in Re<br>Juan Castilla Mancha | Periodo formativo     Nuevo |                         |              | Exportar listado                |
| Periodo formativo                             |                             | Seleccion del parte 🗸 🗣 |              | Acción                          |
| TTN -                                         |                             | 202                     |              | <u></u>                         |
| Buscar                                        |                             |                         |              | Con seleccionados: 🗙 Borrar     |

Ahora ya podemos entrar en el apartado de "REGISTRO DE ACTIVIDADES":

|                                                               |                                       | lunes, 11 de septiembre de 2023 |
|---------------------------------------------------------------|---------------------------------------|---------------------------------|
| Tutor<br>Nombre Apeliidos del tutor                           | Recursos/Documentación 🗘 Preferencias | Menú principal Salir 🕞          |
| Residentes                                                    | El periodo seleccionado es 2023-2024  |                                 |
| Periodo formativo 2023-2024 PF Registro de actividades        |                                       |                                 |
| Tutorias     Actividades     complementarias     enaixetiliee |                                       |                                 |
| Evaluación anual y de                                         | •                                     |                                 |

Lo primero que aparece es el **apartado en el que se validan las actividades**, marcando la casilla **"Validación tutor"** (en cuanto lo marcas, aparecerá tu nombre de manera automática). Puedes dejar un comentario.

Y como siempre, no olvides Guardar

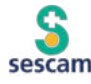

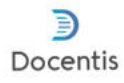

|                                     |                       |                        |              | jueves, 03 de agosto | de 2023 💻 |
|-------------------------------------|-----------------------|------------------------|--------------|----------------------|-----------|
| Tutor<br>Nombre Apellidos del tutor |                       | Recursos/Documentación | Preferencias | 💻 Menú principal     | Salir 🕞   |
| 🕸 Espacio Tutoral                   | Validación tutor:     | Pirma tutor            |              |                      |           |
| Fericato formativo 2023-2024     PF | Comentario del tutor: |                        |              |                      |           |
| Registro de actividades             | Guardar               |                        |              |                      |           |
| 💷 Actividad docenta                 |                       |                        |              |                      |           |
| investigadora                       |                       |                        |              |                      |           |

La primera vez que entres en este apartado tienes que clicar en Guardar, aunque no lo hayas validado, después ya no hace falta.

Actividad

Antes de validar las actividades deberías entrar en cada uno de los apartados para ver qué es lo que el residente ha registrado en los diferentes apartados:

| Residentes                 |                         | C                | Guardias       |
|----------------------------|-------------------------|------------------|----------------|
| Juan Castilla Mancha       |                         | ~                | Atomoión       |
| Periodo formativo 2023-202 | 24                      | (J)              | domiciliaria   |
|                            |                         | 898              | Atención a     |
| Registro de activida       | ades                    |                  | grupos         |
| 👮 Actividad                |                         |                  | específicos    |
| asistencia                 | d                       |                  | Actividades    |
| Act                        | ividades                |                  | grupales       |
| diaç                       | gnósticas               | රිදු             |                |
| a.e                        |                         |                  | Intervenciones |
| Prod                       | cedimientos             |                  | comunitarias   |
| tera                       | péuticos                | 0                | Otras          |
| Ø                          |                         |                  | actividades    |
| Prov                       | cedimientos<br>stésicos |                  | Comités y      |
| 11 Act                     | ividades                |                  | sociedades     |
|                            | a giotas                |                  |                |
| Inter                      | rconsultas              |                  |                |
| ter Cor                    | nsultas                 |                  |                |
| exte                       | ernas                   |                  |                |
| နှိ Em                     | barazo,                 | ásico para tutor | res            |
| part                       | to y 💦                  |                  |                |

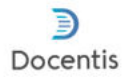

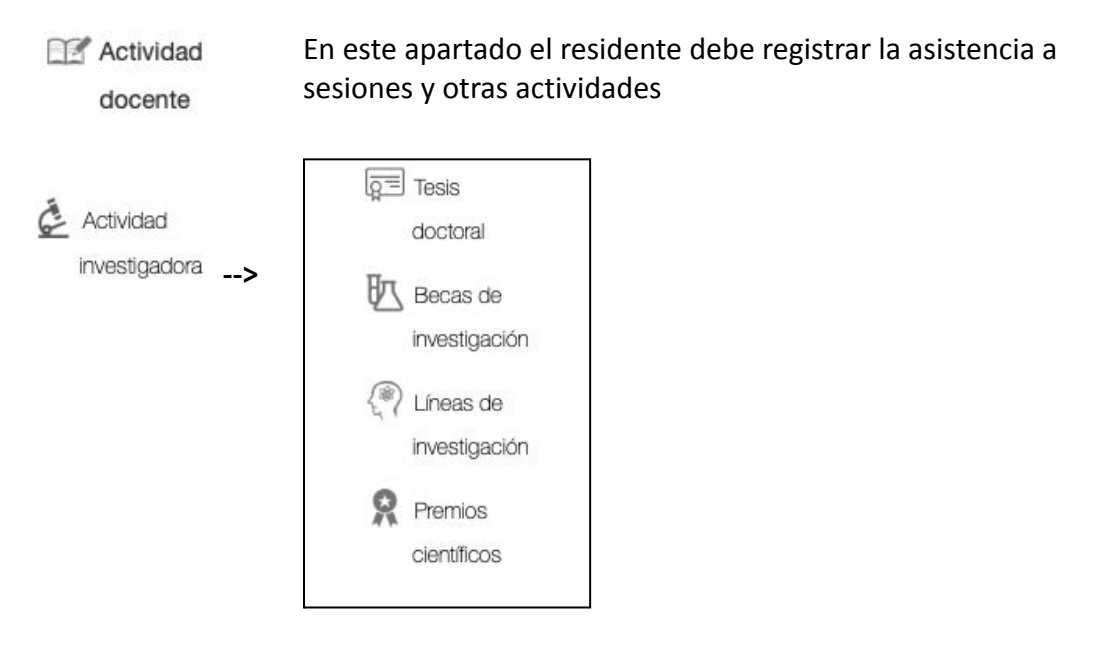

También debemos entrar en el apartado de **"ACTIVIDADES COMPLEMENTARIAS EVALUABLES":** 

| Residentes                   |                                      |
|------------------------------|--------------------------------------|
| Juan Castilla Mancha         | El periodo seleccionado es 2023-2024 |
| Periodo formativo 2023-2024  |                                      |
| PF PF                        |                                      |
| Registro de actividades      |                                      |
| 🐨 Tutorias                   |                                      |
| Actividades                  |                                      |
| complementarias              |                                      |
|                              |                                      |
| recuperación                 |                                      |
| Evaluación anual y de        |                                      |
| recuperación por el comité   |                                      |
| informe anual                |                                      |
| personalizado                |                                      |
| Pe informe de autorreflexión |                                      |

Los residentes tienen que reflejar las actividades complementarias que el residente realiza a lo largo del año y el tutor las valida.

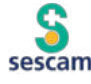

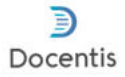

En este caso no hay ninguna actividad registrada, cuando las haya, se clicará en cada una de ellas para poder validarla.

| Especio Tutorial             | <ul> <li>Actividades complementarias evaluables</li> </ul> |
|------------------------------|------------------------------------------------------------|
| in Hesidentes                | Ningun registro encontrado                                 |
| Juan Castilla Mancha         |                                                            |
| Periodo formativo 2023-2024  |                                                            |
| PF                           |                                                            |
| Registro de actividades      |                                                            |
| Tutorias                     |                                                            |
| Actividades                  |                                                            |
| complementarias              |                                                            |
| evaluables                   |                                                            |
| Evaluación anual y de        |                                                            |
| recuperación                 |                                                            |
| Evaluación anual y de        |                                                            |
| recuperación por el comité   |                                                            |
| (a) informe anual            |                                                            |
| personalizado                |                                                            |
| Pe informe de autorreflexión |                                                            |
| anuai                        |                                                            |

Ante cualquier duda, ponte en contacto con tu Unidad Docente, que te ayudará a resolver cualquier cuestión.

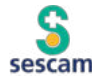

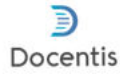

### generar informes de evaluación

A través de Docentis se pueden generar diferentes informes de evaluación, que se van cumplimentando con toda la información que se va incorporando a la plataforma, evaluaciones, etc.

Los informes que se pueden generar son:

- Evaluación anual.
- Evaluación anual por el Comité de Evaluación.
- Informe anual personalizado del residente.

Y además se puede consultar el Informe de autorreflexión anual del residente.

#### **EVALUACIÓN ANUAL**

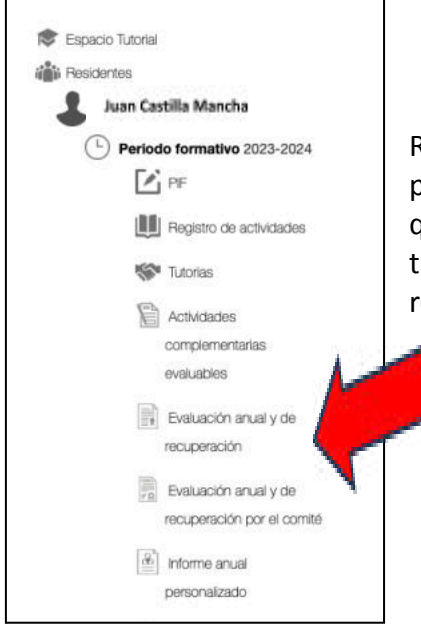

Una vez que entras en Docentis, en el apartado de Residentes debes buscar al residente con el que quieres programar una reunión, elegir el periodo docente en el que se encuentra (año en curso). Una vez que entras, tienes que clicar en el apartado "Evaluación anual y de recuperación".

Una vez ahí, aparecerán los informes de evaluación que ya tengas realizados (en el caso de haber realizado ya alguno) y la posibilidad de crear uno nuevo:

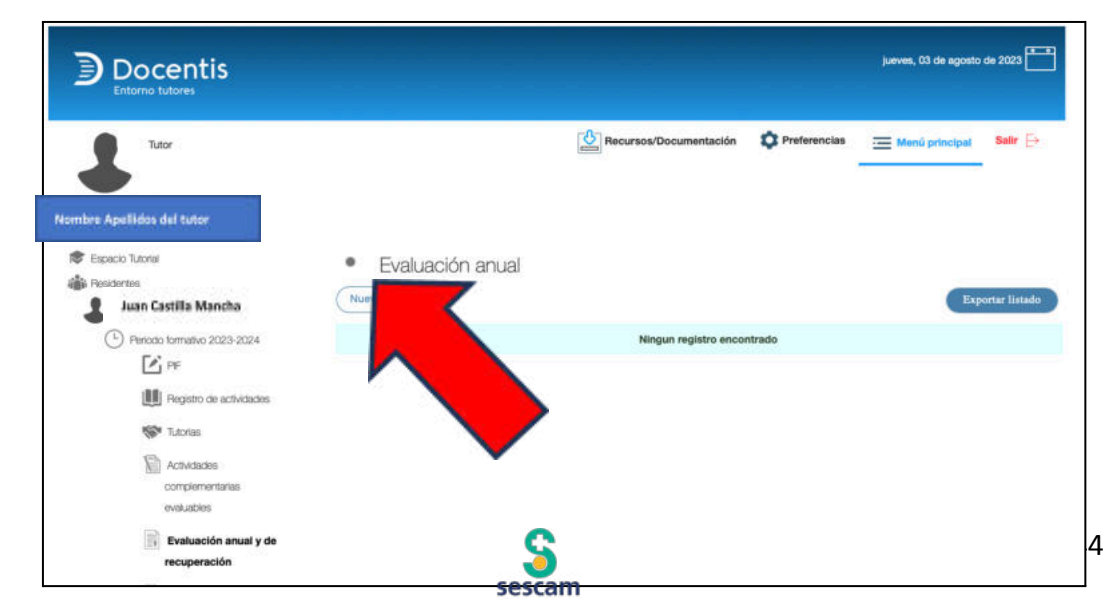

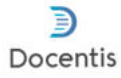

Cuando Clicas en nuevo, hay que escoger el tipo de evaluación anual que se va a generar:

- Evaluación anual: el informe del año, hay que hacer unos por cada año de residencia.
- Evaluación de recuperación: en el caso de que el residente haya tenido que hacer algún periodo de recuperación.
- Evaluación global: este informe se genera al terminar el último año de la residencia, tras haber generado el último informe anual.

| fine si será una actividad ordi | naria o de recuperación    | al que va a introduci | ×  |
|---------------------------------|----------------------------|-----------------------|----|
| ¿De qué tipo es el inf          | forme de evaluación anu    |                       | r? |
| Evaluación<br>anual             | Evaluación de recuperación | Evaluación<br>global  |    |

**Evaluación anual**: Hay que cumplimentar una serie de datos iniciales, que cada vez que accedes se actualizan de manera automática.

|                                | ant required for | nene beene den in de de regioner i nen der i entre |                                   |  |
|--------------------------------|------------------|----------------------------------------------------|-----------------------------------|--|
| echa                           | ä                | Vacaciones reglamentarias                          | Periodo de suspensión de contrato |  |
| itor                           |                  | Año Residencia                                     |                                   |  |
| ha de actualización: 7/9/2023, | . 11:57:56       |                                                    |                                   |  |

En el apartado de "Rotaciones", aparecerán las rotaciones programadas, con la información de cada una de ellas.

En el caso de que alguna no esté correctamente evaluada, aparecerá reflejado.

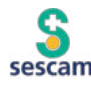

| A. ROTACIONES |        |        |          |              |             |        |  |
|---------------|--------|--------|----------|--------------|-------------|--------|--|
|               | Unided | Centro | Duración | Calificación | Ponderación | Estado |  |
| Area rotación | Unidad | oenao  |          |              |             |        |  |

Docentis

Lo mismo sucederá con las "Actividades complementarias", que se cargarán de manera automática con la información que aporte el residente (y que el tutor debe validar).

| 3. ACTIVI | DADES COMPI      | LEMENTARIAS                 |          |              |        |
|-----------|------------------|-----------------------------|----------|--------------|--------|
| Тіро      | Nivel            | Denominación                | Duración | Calificación | Estado |
| CALIFICAC | IÓN TOTAL DE LAS | ACTIVIDADES COMPLEMENTARIAS |          | 0.00         |        |

Por último, el tutor debe incluir los comentarios que considere, así como su calificación cuantitativa anual (de 0 a 10), con los mismos criterios que se utilizan para evaluar las rotaciones. Debe quedar claro que esta nota se refiere al conjunto del año realizado por el residente, y se debe hacer cada año de su formación.

| C. CALIFICACIÓN ANU                   | AL DEL TUTOR |                                                                                                    |
|---------------------------------------|--------------|----------------------------------------------------------------------------------------------------|
| Comentarios:                          |              |                                                                                                    |
| Calificación cuantitativa del tutor   | ·            | Calificación cuantitativa del tutor ×                                                                                                    |
| CALIFICACIÓN GLOBAL ANUAL DEL<br>0,00 | RESIDENTE    | <ul> <li>1-2 Muy insuficiente. Lejos de alcanzar los objetivos de la rotación. Deben indicarse áreas de mejora en el apartado correspondiente.</li> <li>3-4 insuficiente. No alcanza todos los objetivos de la rotación, pero podrían alcanzarse un periodo complementario de formación. Deben</li> </ul> |
| Confirmación:                         | Firma        | proponerse áreas de mejora en el apertado correspondiente y sugerir la duración del periodo complementario.<br>5 Suficiente, Alcanza los objetivos de la rotación.<br>6-7 Bueno, Alcanza los objetivos de la rotación, demostrando un nivel superior en algunos de ellos.                                 |
| Habilitar contenido al residente:     |              | <ul><li>8-9 Muy bueno. Domina todos los objetivos de la rotación.</li><li>10 Excelente. Muy alto nivel de desempeño, respecto a los objetivos de la rotación.</li></ul>                                                                                                    |
| Guardar                               |              |                                                                                                    |

Con todo, de manera automática se calcula la calificación anual global del residente de ese año.

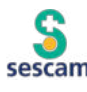

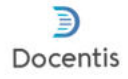

El tutor lo confirma (marcando la casilla "Confirmación") y puede habilitar que el residente vea el informe generado.

Como siempre, no olvidar clicar en **Guardar** cada vez que se hagan cambios.

Se puede generar un PDF con el documento clicando en el símbolo del PDF arriba a la derecha

|                                     |                                     |                        |                | jueves, 07 de septiembre de 2023 |
|-------------------------------------|-------------------------------------|------------------------|----------------|----------------------------------|
| Tutor<br>Nombre Apellidos del tutor | I                                   | Recursos/Documentación | 🏚 Preferencias | 🔚 Menú principal Salir 🕞         |
| 😰 Espacio Tutorial                  | El PDF se ha generado correctamente |                        |                | (-)                              |
| Juan Castilla Mancha                |                                     |                        |                | $\smile$                         |
| Periodo formativo 2023-2024         |                                     |                        |                |                                  |

La evaluación de recuperación se genera de la misma manera.

Respecto a la Evaluación global, de momento no está habilitado.

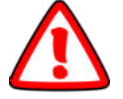

#### EVALUACIÓN ANUAL POR EL COMITÉ DE EVALUACIÓN

En este caso el tutor sólo podrá consultar el informe que genere el Comité de Evaluación una vez presentado el informe de evaluación anual, de recuperación o global del tutor.

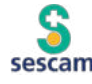

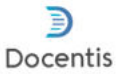

#### **INFORME ANUAL PERSONALIZADO**

El tutor deberá elaborar un informe anual sobre el trabajo desarrollado por el residente.

Se repasarán cuestiones como:

- Entrevistas periódicas
- El libro del residente
- Cualquier otro instrumento utilizado para la evaluación
- Actividades asistenciales, docentes y de investigación

| Juan Castilla Mancha               | EVALUACIÓN FORMATIVA                                                                                                    |
|------------------------------------|----------------------------------------------------------------------------------------------------|
| Pariodo formativo 2023-2024        | Comentarios sobre las Entrevista Periódicas:                                                                                                  |
| PF                                 | <u>4</u>                                                                                                    |
| Registro de actividades            | Comentarios sobre la revisión del Libro del Besidente:                                                                                        |
| Tutorias                           | Contentarios sobre la revisión del Lino del Residence.                                                                                        |
| Actividades                        | <u>^</u>                                                                                                    |
| complementarias<br>evaluables      | Comentarios en caso de haber utilizado otros instrumentos para hacer una                                                                      |
| Evaluación anual y de recuperación | valoración objetiva del aprendizaje del residente (A parte de la valoración de las<br>rotaciones según la ficha 1):                           |
| Evaluación anual y de              | <u>A</u>                                                                                                    |
| Informe anual                      | INFORME GLOBAL                                                                                                    |
| Personalizado                      | Comentarios Globales sobre las Actividades Asistenciales, Docentes y de<br>Investigación que ha realizado el residente durante el último año: |
| Curriculum Vitae                   | <u>^</u>                                                                                                    |
|                                    | Guardar                                                                                                    |

No olvidar guardar cada vez que se cumplimente algo.

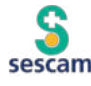

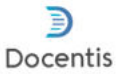

#### **INFORME DE AUTORREFLEXIÓN ANUAL**

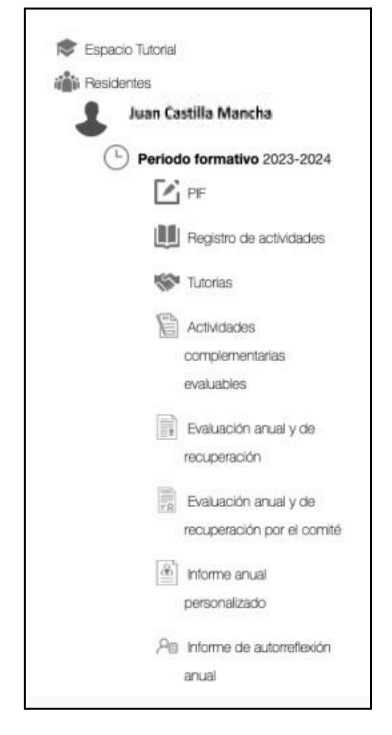

Por último, se puede visualizar el Informe de autorreflexión anual que el residente debe realizar al finalizar cada año.

Este informe no se puede modificar por parte del tutor.

Este informe incluye la actividad asistencial, formativa, docente, investigadora y aspectos relacionales, destacando los aspectos positivos, aspectos a mejorar y el grado de satisfacción.

A continuación, ejemplo de la Actividad asistencial, el resto son iguales...

| Actividad asistencial                       |  |
|---------------------------------------------|--|
| Aspectos positivos actividad asistencial:   |  |
|                                             |  |
| Aspectos a mejorar actividad asistencial:   |  |
|                                             |  |
| Grado de satisfacción actividad asistencial |  |
| •                                           |  |

### Ante cualquier duda, ponte en contacto con tu Unidad Docente, que te ayudará a resolver cualquier cuestión.

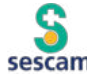

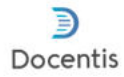

### registrar formación y actividades docentes del tutor

En Docentis el tutor podrá registrar las actividades relacionadas con la Formación Sanitaria Especializada e incluso generar una memoria tutorial con esos datos.

Al entrar en la plataforma, lo primero que debe hacer el tutor es entrar en **"Espacio tutorial".** 

|                           | viernes, 06 de septiembre de 2023                                     |
|---------------------------|-----------------------------------------------------------------------|
| Escaco Tutorial<br>Buscar | Recursos/Documentación 🗘 Preferencias <u>— Menú principal</u> Salir 🕞 |

Se abre la información personal del tutor, donde se podrá modificar algunos de sus datos (si se modifica algún dato, no olvidar clicar en <u>Guardar</u>).

| Docentis                   |                                         |                               |                        |              | verme. 18 de augéleirtre | • 200 - |
|----------------------------|-----------------------------------------|-------------------------------|------------------------|--------------|--------------------------|---------|
| Nombre Apellidos del tutor | I                                       |                               | 8 Annund Toolanambeide | O Paterscian | E Mercl principal        | NR (H   |
| Rombre Apellides del tur   | Alta y credenciales de acceso           |                               |                        |              |                          |         |
| (5) Pertudo dacarrile      | Applitus                                | Rentes .                      |                        |              |                          |         |
| da nesere                  | Tator Totonio                           | Aur                           |                        |              |                          |         |
|                            | O harden in sund                        | Barrier and second            |                        |              |                          |         |
|                            | ttrew00                                 | tutortida@sescem.jcom.es      |                        |              |                          |         |
|                            | parter.                                 | Brooth a real present         |                        |              |                          |         |
|                            | Respiration to solid<br>Of Garranty     | Sulface Estension             |                        |              |                          |         |
|                            | Barrison .                              | Tetada                        |                        |              |                          |         |
|                            |                                         | Atte: *                       |                        |              |                          |         |
|                            | Informatión adicional                   |                               |                        |              |                          |         |
|                            | Expectations                            |                               |                        |              |                          |         |
|                            | Medicine Panillar y Conunitaria         |                               |                        |              |                          |         |
|                            | Pedra de nordener la facella de la Alar | Parte de Ofrie Insereditation |                        |              |                          |         |
|                            | Gerte:                                  |                               |                        |              |                          |         |

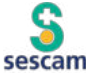

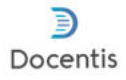

Seleccionar el "Periodo docente" en el que quiera interactuar (el año en curso).

|                 | -0-                                 |                               |
|-----------------|-------------------------------------|-------------------------------|
|                 | Recursos/Documentación Preferen     | clas 🔚 Menú principal Salir 🕞 |
| Periodo docente |                                     | Exportar listado              |
|                 | Selección del periodo docente (*) 👲 | Acción                        |
| 1               | 202322224                           | Con seleccionados: 🗙 Borrar   |
|                 | Periodo docente                     | Periodo docente               |

Si ya hay alguno generado y es al que se quiere acceder, tan sólo clicar en él. En caso de no ser así, clicar en "Nuevo":

|                                                       |                                   | viernes, 06 de septiembre de 2023                              |
|-------------------------------------------------------|-----------------------------------|----------------------------------------------------------------|
| Nombre Apelidos del tator                             |                                   | Recursos/Documentación 🗘 Preferencias 🔤 Menú principal Salir 🕞 |
| Economitational<br>Locales Laborational de Laboration | Selección del periodo docente (*) | Selección del periodo docente (*)                              |
| Periodo docente     Selección residentes              | Guerdar                           |                                                                |
| Formación especifica                                  |                                   | 2022-2023                                                      |
| 🔊 Memoria tutorial                                    |                                   | 2023-2024<br>2024-2025                                         |
| a Residentas                                          |                                   |                                                                |

Se selecciona el periodo disponible, clicamos en **Guardar** y continuamos clicando en "Formación específica".

| Docentis<br>Entorno tutores                                  |                                   |                        |              | jueves, 03 de agosto | de 2023 🔭 |
|--------------------------------------------------------------|-----------------------------------|------------------------|--------------|----------------------|-----------|
| Tutor<br>María Espinar Grueso<br>Naveler Apolisios del tuste |                                   | Recursos/Documentación | Preferencias | 🧮 Menú principal     | Salir ⊖   |
| Espacio Tutorial                                             | Selección del periodo docente (*) |                        |              |                      |           |
| María Espl Kender kynliste del tuder                         | 2023-2024                         |                        |              |                      |           |
| L Periodo docente 2023-2024                                  |                                   |                        |              |                      |           |
| R. Selección residentes                                      | Guardar                           |                        |              |                      |           |
| S Formación específica                                       |                                   |                        |              |                      |           |
| 🔊 Memoria tutorial                                           |                                   |                        |              |                      |           |
| Residentes                                                   |                                   |                        |              |                      |           |

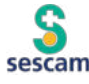

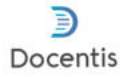

Se abre el registro de las actividades formativas realizadas, en caso de haber alguna, y la posibilidad de introducir una nueva:

|                                                                          |                                |                        |              | jueves, 03 de agosto de 2023 |
|--------------------------------------------------------------------------|--------------------------------|------------------------|--------------|------------------------------|
| Tutor<br>Navdars Reelikást dei tutar                                     |                                | Recursos/Documentación | Preferencias | - Menú principal Salir ြ>    |
| Espacio Tutorial Londers typičini del taler  C Periodo docente 2023-2024 | Forgación específica     Nuevo |                        |              | Exportar listado             |
| Selección residentes                                                     |                                | Ningun registro enco   | ontrado      |                              |
| Sormación específica                                                     |                                |                        |              |                              |
| Memoria tutorial                                                         |                                |                        |              |                              |
| a Residentes                                                             |                                |                        |              |                              |
| Buscar                                                                   |                                |                        |              |                              |

Cumplimentas los datos requeridos:

| Docentis<br>Entorno tutores                              |                               |                        |              | jueves, 03 de agosto de 2023 |
|----------------------------------------------------------|-------------------------------|------------------------|--------------|------------------------------|
| Tutor<br>María Espinar Grueso                            |                               | Recursos/Documentación | Preferencias | i Menú principal Salir [→    |
| Maráns Agerildas del tatas                               | Nombre de la acción formativa | Proveedor              | ¢.           |                              |
| Reference for factor for factor     Selección residentes | Créditos<br>O                 | Horas                  | 0            |                              |
| Memoria tutorial                                         | Fecha inicio                  | Fecha final            |              |                              |
| Residentes                                               | Guardar                       |                        |              |                              |

Y como siempre, tras introducir cualquier dato, no olvides clicar en

Se irán registrando todas las actividades formativas realizadas.

Si en lugar de entrar en "Formación específica" entras en "Memoria tutorial":

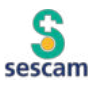

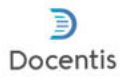

|                                                                                                    |                                                           |   |                        |              | jueves, 03 de agosto | de 2023 💼 |
|----------------------------------------------------------------------------------------------------|-----------------------------------------------------------|---|------------------------|--------------|----------------------|-----------|
| Tutor<br>Navkas Açelikêsi del tate<br>Especio Tutorial<br>Comerciante del tate<br>Comerciante del tate<br>Co | Selección del periodo docente (*)<br>2023-2024<br>Guardar | • | Recursos/Documentación | Preferencias | Menú principal       | Salir È÷  |
| Formación especifica                                                                                                    |                                                           |   |                        |              |                      |           |

Se abre un espacio en el que puedes incluir:

| entar las actividades realizadas el último año para la mejora del aprendiza                 | aje de los residentes que tutorizas                                                                                                    |
|---------------------------------------------------------------------------------------------|----------------------------------------------------------------------------------------------------|
|                                                                                             | Actividades de formación continuada  Describe las actividades de formación continuada en docéncia en las que has participado como asistente e profesor. Por ej. conocimientos y aprendizaje de métodos educativos, técnicas de comunicación, metodolo la investigación |
| Docentis<br>Entorno tutores                                                                 | jueves, 03 de agosto de 2023                                                                                                    |
| Maria Espinar Grueso                                                                        | zadas:                                                                                                    |
| Maria Espinar Grueso Periodo docente 2023-2024 Són residentes Són residentes Periodo de foi | ormación continuada:                                                                                                    |
| Lucidar Medidina del tuber<br>Lucidar Sector tes                                            | omo tutor te harias? Deficiente<br>Mejorable                                                                                                    |

Así mismo puedes incluir una autoevaluación...

Tras guardar, puedes clicar en "Generar memoria tutorial", de modo que se generará un informe de Docentis en el que se refleje lo registrado.

### Ante cualquier duda, ponte en contacto con tu Unidad Docente, que te ayudará a resolver cualquier cuestión

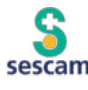